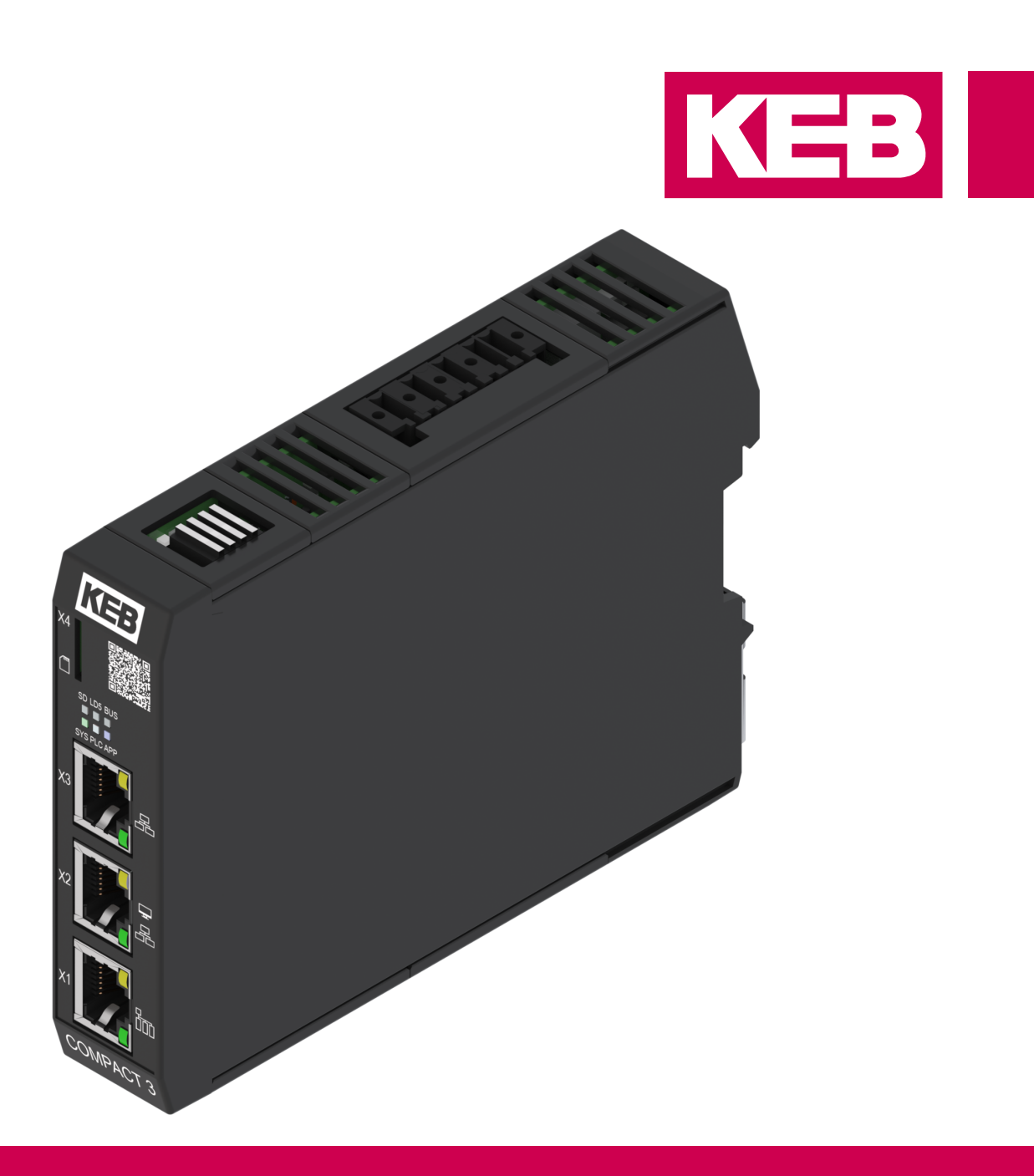

Instruction for use **C6 COMPACT 3** Installation

> Translation of the original manual - Pre-Series Document 20372037 EN 00

Imprint KEB Automation KG Suedstraße 38, D-32683 Barntrup Germany Tel: +49 5263 401-0 • Fax: +49 5263 401-116 E-Mail: info@keb.de • URL: https://www.keb-automation.com

ma\_ca\_c6-compact3-inst-20372037\_en Version 00 • Edition 16/01/2025

### Table of contents

| 1 | duction |                                                                                                    |  |  |  |  |
|---|---------|----------------------------------------------------------------------------------------------------|--|--|--|--|
|   | 1.1     | Markings<br>1.1.1 Warnings<br>1.1.2 Information notes<br>1.1.3 Symbols and markers                                             |  |  |  |  |
|   | 1.2     | Laws and guidelines                                                                                                    |  |  |  |  |
|   | 1.3     | Warranty and liability                                                                                                    |  |  |  |  |
|   | 1.4     | Support                                                                                                    |  |  |  |  |
|   | 1.5     | Copyright 1                                                                                                    |  |  |  |  |
|   | 1.6     | Open Source Information 1                                                                                                    |  |  |  |  |
|   | 1.7     | Validity of this manual                                                                                                    |  |  |  |  |
|   | 1.8     | Target group 1                                                                                                    |  |  |  |  |
| 2 | Gene    | ral Safety Instructions                                                                                                    |  |  |  |  |
|   | 2.1     | Installation                                                                                                    |  |  |  |  |
| 3 | Prod    | uct description                                                                                                    |  |  |  |  |
|   | 3.1     | Scope of delivery                                                                                                    |  |  |  |  |
|   | 3.2     | Product features13.2.1Fieldbus interfaces3.2.2Ethernet protocols3.2.3Programming and visualisation3.2.4Flash memory            |  |  |  |  |
|   | 3.3     | 3.3 Product identification<br>3.3.1 Type code                                                                                  |  |  |  |  |
|   | 3.4     | 3.4 Intended use                                                                                                    |  |  |  |  |
|   | 3.5     | Unintended use                                                                                                    |  |  |  |  |
|   | 3.6     | Description of the device13.6.1Front view13.6.2Top view13.6.3View from below23.6.4Rear view all models23.6.5Nameplate2         |  |  |  |  |
| 4 | Tech    | nical data2                                                                                                    |  |  |  |  |
|   | 4.1     | Operating conditions24.1.1Climatic ambient conditions24.1.2Mechanical ambient conditions24.1.3Electrical operating conditions2 |  |  |  |  |
|   | 4.2     | 2 Electrical data                                                                                                    |  |  |  |  |
| 5 | Asse    | mbly 2                                                                                                    |  |  |  |  |
|   | 5.1     | 5.1 Assembly instructions                                                                                                    |  |  |  |  |
|   | 5.2     | Dimensions                                                                                                    |  |  |  |  |
|   | 5.3     | Mounting direction                                                                                                    |  |  |  |  |
|   | 5.4     | Minimum installation distances                                                                                                 |  |  |  |  |
|   | 5.5     | Mounting of the control.25.5.1Mounting on a mounting rail25.5.2Disassembly of the mounting rail2                               |  |  |  |  |

| 6 Electrical installation |       |                                                               |          |  |  |  |  |
|---------------------------|-------|---------------------------------------------------------------|----------|--|--|--|--|
|                           | 6.1   | Assembly of wires                                             |          |  |  |  |  |
|                           | 6.2   | Voltage supply<br>6.2.1 Terminal block X5                     | 31<br>31 |  |  |  |  |
|                           | 6.3   | Earthing                                                      | 32       |  |  |  |  |
|                           | 6.4   | Equipotential bonding                                         | 32       |  |  |  |  |
|                           | 6.5   | EtherCAT Master X1                                            |          |  |  |  |  |
|                           | 6.6   | Ethernet X2                                                   | 33       |  |  |  |  |
|                           | 6.7   | Ethernet X3                                                   | 34       |  |  |  |  |
|                           | 6.8   | CAN                                                           | 35       |  |  |  |  |
|                           | 6.9   | RS485                                                         |          |  |  |  |  |
|                           | 6.10  | RS232                                                         | 38       |  |  |  |  |
|                           | 6.11  | INTERBUS interface X10. X11                                   | 38       |  |  |  |  |
|                           | ••••  | 6.11.1 INTERBUS DIP switch S1                                 | 39       |  |  |  |  |
|                           |       | 6.11.2 INTERBUS remote bus cable                              | 39       |  |  |  |  |
| 7                         | Oper  | ation                                                         | 40       |  |  |  |  |
|                           | 7.1   | Status displays                                               | 40       |  |  |  |  |
|                           | 7.2   | Start-up                                                      | 42       |  |  |  |  |
|                           |       | 7.2.1 Requirements for start-up                               | 42       |  |  |  |  |
|                           |       | 7.2.2 Find COMPACT 3 in the network                           | 42       |  |  |  |  |
|                           |       | 7.2.3 Login                                                   | 43       |  |  |  |  |
|                           |       | 7.2.4 Starting the web Interface                              | 43<br>45 |  |  |  |  |
|                           | 7.3   | System Manager                                                | 46       |  |  |  |  |
|                           |       | 7.3.1 Overview                                                | 46       |  |  |  |  |
|                           |       | 7.3.2 Network                                                 | 47       |  |  |  |  |
|                           |       | 7.3.3 Date and time                                           | 47       |  |  |  |  |
|                           |       | 7.3.5 Log files                                               | 40<br>48 |  |  |  |  |
|                           |       | 7.3.6 Device LEDs                                             | 49       |  |  |  |  |
|                           | 7.4   | Licence Manager                                               | 49       |  |  |  |  |
|                           |       | 7.4.1 My licences                                             | 49       |  |  |  |  |
|                           | 7.5   | App Manager                                                   | 50       |  |  |  |  |
|                           |       | 7.5.1 Installed apps                                          | 50       |  |  |  |  |
|                           | 7.6   | IIoT Cloud                                                    | 51       |  |  |  |  |
|                           |       | 7.6.1 Device manager                                          | 52       |  |  |  |  |
| 8                         | Main  | tenance, service and disposal                                 | 54       |  |  |  |  |
|                           | 8.1   | Maintenance                                                   | 54       |  |  |  |  |
|                           |       | 8.1.1 Cleaning                                                | 54       |  |  |  |  |
|                           |       | 8.1.2 Flash memory                                            | 54       |  |  |  |  |
|                           | 8.2   | Service                                                       | 54       |  |  |  |  |
|                           | 8.3   | Disposal                                                      |          |  |  |  |  |
| 9                         | Certi | fication                                                      | 56       |  |  |  |  |
|                           | 9.1   | CE marking<br>9.1.1 EU Declaration of Conformity C6 COMPACT 3 | 56<br>57 |  |  |  |  |
|                           | 9.2   | UK marking                                                    | 58       |  |  |  |  |
|                           | 9.3   | Ul certification 50                                           |          |  |  |  |  |
|                           | 0.0   |                                                               |          |  |  |  |  |

| 10 | Revision History | 60 |
|----|------------------|----|
|    | Glossary         | 61 |
|    | Index            | 63 |

## List of figures

| Fig. 1  | C6 COMPACT 3 front view of models 1 and 3 | 18 |  |  |  |
|---------|-------------------------------------------|----|--|--|--|
| Fig. 2  | C6 COMPACT 3 front view model 2           | 18 |  |  |  |
| Fig. 3  | C6 COMPACT 3 front view model 4           |    |  |  |  |
| Fig. 4  | C6 COMPACT 3 top Model 1 and 2 19         |    |  |  |  |
| Fig. 5  | C6 COMPACT 3 top Model 3                  |    |  |  |  |
| Fig. 6  | C6 COMPACT 3 top Model 4                  |    |  |  |  |
| Fig. 7  | C6 COMPACT 3 bottom Model 1, 2 and 3 21   |    |  |  |  |
| Fig. 8  | C6 COMPACT 3 bottom Model 4               | 21 |  |  |  |
| Fig. 9  | C6 COMPACT 3 rear view                    | 22 |  |  |  |
| Fig. 10 | Nameplate                                 | 23 |  |  |  |
| Fig. 11 | Dimensions COMPACT 3                      | 27 |  |  |  |
| Fig. 12 | Installation distances                    | 28 |  |  |  |
| Fig. 13 | Mounting on a mounting rail               | 29 |  |  |  |
| Fig. 14 | Disassembly of the mounting rail          | 29 |  |  |  |
| Fig. 15 | RJ45 socket front view                    | 33 |  |  |  |
| Fig. 16 | RJ45 socket front view                    | 33 |  |  |  |
| Fig. 17 | RJ45 socket front view                    | 34 |  |  |  |
| Fig. 18 | Connection CAN bus                        | 36 |  |  |  |
| Fig. 19 | X10 INTERBUS input                        | 38 |  |  |  |
| Fig. 20 | X11 INTERBUS output                       |    |  |  |  |
| Fig. 21 | INTERBUS remote bus cable assignment      |    |  |  |  |
| Fig. 22 | find IP address                           |    |  |  |  |
| Fig. 23 | Login NOA Edge                            | 43 |  |  |  |
| Fig. 24 | Starting the NOA UI Hub                   | 44 |  |  |  |
| Fig. 25 | Select the app and start                  | 44 |  |  |  |
| Fig. 26 | Automatic logout                          | 45 |  |  |  |
| Fig. 27 | System Manager overview                   | 46 |  |  |  |
| Fig. 28 | System Manager - Network                  | 47 |  |  |  |
| Fig. 29 | System Manager date and time              | 47 |  |  |  |
| Fig. 30 | System Manager - Partitions               | 48 |  |  |  |
| Fig. 31 | System Manager - Log-files                | 48 |  |  |  |
| Fig. 32 | System Manager - Device LEDs              | 49 |  |  |  |
| Fig. 33 | Licence Manager - My licences             | 49 |  |  |  |
| Fig. 34 | App Manager - Installed apps              | 50 |  |  |  |
| Fig. 35 | Open the app catalog                      | 50 |  |  |  |
| Fig. 36 | Start installation of new apps            | 50 |  |  |  |
| Fig. 37 | Mark the app to be deleted                | 51 |  |  |  |
| Fig. 38 | Delete apps                               | 51 |  |  |  |
| Fig. 39 | NOA Portal                                | 52 |  |  |  |
| Fig. 40 | Open the device list                      | 52 |  |  |  |
| Fig. 41 | Device manager with all installed devices | 52 |  |  |  |

| Fig. 42 | Editing general information about the device | 53 |
|---------|----------------------------------------------|----|
| Fig. 43 | Install, remove and update apps              | 53 |

### List of tables

| Tab. 1  | Wire end ferrules and stripping length    30 |    |  |  |
|---------|----------------------------------------------|----|--|--|
| Tab. 2  | Assignment of terminal block X5              | 31 |  |  |
| Tab. 3  | PIN assignment RJ45 EtherCAT                 |    |  |  |
| Tab. 4  | Function of the LEDs                         | 33 |  |  |
| Tab. 5  | PIN assignment RJ45 Ethernet                 | 33 |  |  |
| Tab. 6  | Function of the LEDs                         | 34 |  |  |
| Tab. 7  | PIN assignment RJ45 Ethernet                 | 34 |  |  |
| Tab. 8  | Function of the LEDs                         | 34 |  |  |
| Tab. 9  | Assignment of terminal block X5              | 35 |  |  |
| Tab. 10 | Assignment of terminal block X5              | 37 |  |  |
| Tab. 11 | 1 Assignment of terminal block X5            |    |  |  |
| Tab. 12 | 2 DIP switch 4-fold                          |    |  |  |
| Tab. 13 | Specification INTERBUS remote bus cable      | 39 |  |  |
| Tab. 14 | SYS LED flashing pattern during boot process | 40 |  |  |
| Tab. 15 | Flashing pattern SYS LED in operation        | 40 |  |  |
| Tab. 16 | Flashing pattern PLC LED                     | 41 |  |  |
| Tab. 17 | Flashing pattern APP LED                     | 41 |  |  |
| Tab. 18 | Flashing pattern SD LED                      | 41 |  |  |
| Tab. 19 | Flashing pattern LD5 LED (USER mode)         | 41 |  |  |
| Tab. 20 | Flashing pattern BUS LED                     | 42 |  |  |
| Tab. 21 | Browser depending on the device              | 42 |  |  |
|         |                                              |    |  |  |

### 1 Introduction

The described devices, accessories, hardware and/or software are products of KEB Automation KG. The enclosed documents correspond to conditions valid at printing. Misprint, mistakes and technical changes reserved.

### 1.1 Markings

1.1.1 Warnings

Certain operations can cause hazards during the installation, operation or thereafter. There is safety information in the documentation in front of these operations.

Warnings contain signal words for the severity of the hazard, the type and/or source of the hazard, the consequence of non-compliance and the measures to avoid or reduce the hazard.

| ▲ DANGER | Type and/or source of the hazard.                                 |
|----------|-------------------------------------------------------------------|
|          | Leads to death or serious bodily injury if not observed.          |
|          | a) Measures to avoid the hazard.                                  |
|          | b) Can be supplemented by an additional danger sign or pictogram. |
|          |                                                                   |
|          | Type and/or source of the hazard.                                 |
| Δ        | May cause death or serious injury if not observed.                |
|          | a) Measures to avoid the hazard.                                  |
|          | b) Can be supplemented by an additional danger sign or pictogram. |
|          |                                                                   |
|          | Type and/or source of the hazard.                                 |
| <b>A</b> | May cause bodily injury if not observed.                          |
|          | a) Measures to avoid the hazard.                                  |
|          | b) Can be supplemented by an additional danger sign or pictogram. |
|          |                                                                   |
| NOTICE   | Type and/or source of the hazard.                                 |
|          | Can cause damage to property if not observed.                     |
|          | a) Measures to avoid the hazard.                                  |
|          | b) Can be supplemented by an additional danger sign or pictogram. |

### 1.1.2 Information notes

|   | 1        | Indicates to the user a special condition, prerequisite, scope or simplifica- |
|---|----------|-------------------------------------------------------------------------------|
|   |          | ······································                                        |
| Ь |          | tion                                                                          |
|   |          |                                                                               |
|   | <b>_</b> |                                                                               |

( https://www.keb-automation.com/search)

This is a reference to further documentation. The barcode is for smartphones, the following link is for online users or for typing.

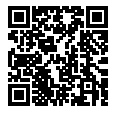

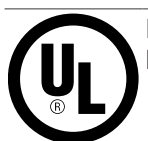

Notes on conformity for use in the North American or Canadian market.

### 1.1.3 Symbols and markers

| $\checkmark$             | Condition                                                    |
|--------------------------|--------------------------------------------------------------|
| a)                       | Action step                                                  |
| ⇒                        | Result or intermediate result                                |
| (≡► Reference<br>[▶ 10]) | Reference to a chapter, table or picture with page reference |
| ru21                     | Parameter name or parameter index                            |
| (⊕►)                     | Hyperlink                                                    |
| <strg></strg>            | Control code                                                 |
| COMBIVERT                | Lexicon entry                                                |

### 1.2 Laws and guidelines

KEB Automation KG confirms with the CE mark and the EU declaration of conformity that our device complies with the essential safety requirements.

The EU declaration of conformity can be downloaded on demand via our website.

### **1.3 Warranty and liability**

The warranty and liability on design, material or workmanship for the acquired device is given in the general conditions of sale.

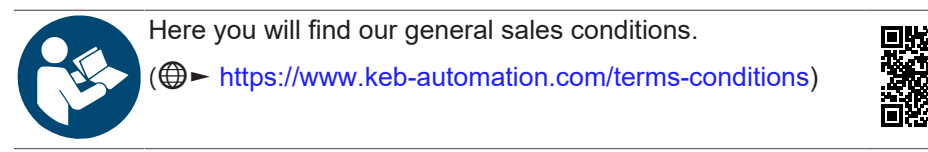

Further agreements or specifications require a written confirmation.

### 1.4 Support

Through multiple applications, not every possible case has been taken into account. If you require further information or if problems occur which are not treated detailed in the documentation, you can request the necessary information via the local KEB Automation KG agency.

### The use of our units in the target products is beyond of our control and therefore exclusively the responsibility of the customer.

The information contained in the technical documentation, as well as any support provided verbally, written or through testing, is made to the best of our knowledge and information regarding intended use of KEB products. However, due to technical changes, any information provided is considered non-binding and is subject to change. This also applies to any violation of industrial property rights of a third-party.

Selection of KEB units in view of their suitability for the intended use must be done by the user.

Tests can only be carried out within the scope of the intended end use of the product (Application) by the Customer. They must be repeated, even if only parts of hardware, software or the unit adjustment are modified.

### 1.5 Copyright

The customer may use the instructions for use as well as further documents or parts from it for internal purposes. Copyrights are with KEB Automation KG and remain valid in its entirety.

This KEB product or parts thereof may contain foreign software, incl. free and/or open source software. If applicable, the license terms of this software are contained in the instructions for use. The instructions for use are already available, can be downloaded from the KEB website or can be requested from the respective KEB contact person.

Other wordmarks and/or logos are trademarks ( $^{\text{TM}}$ ) or registered trademarks ( $^{\text{R}}$ ) of their respective owners.

### 1.6 Open Source Information

- ✓ Only applies to devices with Linux operating system.
- ✓ This product contains software components.
- a) We are obliged to point out that the following disclaimer applies to the GPL and LGPL components with regard to the rights holders:

This program is published in the hope that it will be useful, but **without any guarantee**; even without the implied warranty of **marketability** or **usability for a specific purpose**. Further information can be found in the GNU General Public Licence and the GNU Lesser General Public Licence.

For other open source components, the disclaimers of the rights holders in the respective licence texts apply.

The software components contained in this product that are licensed by the rights holder as free software or open source software under a GNU General Public Licence version or a GNU Lesser General Public Licence version or under another open source licence gives you the right to obtain the source code for the binary file. The copyright and the corresponding licence information can be found in the /usr/ share/common-licenses folder on the device. The folder is shared and can be accessed from any other PC via the network.

You can obtain the source code for these software components from us on a data carrier (CD, DVD or USB stick) at cost price by sending a request with the order number **00C6DD0-CS01** to the following address within three years of delivery of the product by us:

KEB Automation KG Legal Department Südstrasse 38 32683 Barntrup Germany

Please provide the following information:

Device name, software version information, serial number of the device, delivery date.

Then we will send you an invoice. After receipt of payment you will receive the data carrier with the source code.

### 1.7 Validity of this manual

These instructions for use are valid for the units specified in the product description. It can be supplemented by corresponding options or special designs. It contains:

- · Safety instructions to be observed
- · Information on intended use
- Description of the device
- · Technical Data
- Installation
- Connection
- Operation
- Maintenance, service and disposal

### 1.8 Target group

The instructions for use is determined exclusively for electrical personnel. Electrical personnel for the purpose of this instruction manual must have the following qualifications:

- · Knowledge and understanding of the safety instructions.
- · Skills for installation and assembly.
- Start-up and operation of the product.
- Understanding of the function in the used machine.
- · Detection of hazards and risks of the electrical drive technology.
- Knowledge of IEC 60364.
- Knowledge of national safety regulations (e. g. DGUV Regulation 3).
- Knowledge of automation technology.
- Knowledge of PCs and the used operating system.

### 2 General Safety Instructions

The products are developed and built according to the state of the art and recognized safety rules. Nevertheless, their use may create dangers to life and limb of the user or third parties or damage to the machine and other material property.

The following safety instructions have been created by the manufacturer for the area of electric drive technology. They can be supplemented by local, country- or application-specific safety instructions. This list is not exhaustive. Non-observance of the safety instructions by the customer, user or other third party leads to the loss of all resulting claims against the manufacturer.

### **NOTICE** Hazards and risks through ignorance!

- a) Read the instructions for use.
- b) Observe the safety and warning instructions.
- c) Ask if something is unclear.

### 2.1 Installation

\Lambda DANGER

### Electrical voltage in the vicinity of the device!

### Danger to life due to electric shock !

- ✓ This device is intended for installation in control cabinets or machines that can be operated under dangerous voltages. For any work on the device
- a) Switch off the supply voltage of the control cabinet or machine.
- b) Secure it against switching on.
- c) Wait until all drives has been stopped in order that no regenerative energy can be generated.
- d) Never bridge upstream protective devices. Also not for test purposes.

NOTICE

### Use of suitable voltage sources!

### **Electric Shock!**

- a) Only voltage sources with safe safe extra-low voltage in accordance with HD 60364-4-41 may be used.
- b) Ensure that the used voltage supplies have the appropriate overvoltage category for the application.
- c) The requirements listed for SELV and PELV circuits in HD 60364-4-41 must be complied with.
- d) With existing or newly-wired circuits the person installing the device or machine must ensure that the PELV requirements are met.
- e) Connections with higher voltages must be excluded.

### 3 Product description

The C6 COMPACT 3 is an integrated control for the automation of applications with low to medium complexity. The control concept is based on the Linux operating system and offers an open microservice architecture. Docker technology can be used to integrate and organise various software functions. The system is future-proof thanks to the use of the latest multicore technology and real-time-capable motion control - programmable via IEC 61131-3.

The C6 COMPACT 3 can be used for other tasks in addition to the actual machine automation. It can

- act as a gateway between a higher-level control and a programmable control system with KEB Motion functionality. among other things, an OPC UA server serves as an interface.
- be used as HMI server device. It realises communication with one or more third-party systems and enables browsers to provide content via a HMI server. The microservice architecture of the COMPACT 3 offers simple integration of various software components.

The basic version can be ordered in different hardware and software variants.

### 3.1 Scope of delivery

The scope of delivery consists of: C6 COMPACT 3 Terminal block X6

Check the contents of the packaging for visible transport damage and completeness.

If parts are damaged, contact your KEB representative. Do not install any parts damaged by the delivery.

### 3.2 Product features

| C6 COMPACT 3                              | Model 1                                                                                                    | Model 2      | Model 3      | Model 4<br>INTERBUS | Optional variants |  |
|-------------------------------------------|----------------------------------------------------------------------------------------------------|--------------|--------------|---------------------|-------------------|--|
| CPU                                       | 64-bit ARM® Cortex®-A53 1GHz Dual Core, single-core Cor-<br>tex-R5F 800MHz, Single-core Cortex-M4F MCU 400MHz |              |              |                     |                   |  |
| Operating system                          |                                                                                                    | Lir          | nux compact- | v3                  |                   |  |
| Main memory (RAM)                         |                                                                                                    | 1 GB L       | PDDR4        |                     | up to 2 GB        |  |
| Internal memory (flash)                   |                                                                                                    | eMM0         | C 4 GB       |                     | up to 128<br>GB   |  |
| Memory card slot                          | microS                                                                                                    | SD for memor | y expansion, | backup and i        | restore           |  |
| X1 10/100 Mbit/s                          |                                                                                                    | yes          |              |                     |                   |  |
| X2 10/100 Mbit/s                          | yes                                                                                                    |              |              |                     |                   |  |
| X3 10/100/1000 Mbit/s                     | -                                                                                                    | yes          | -            | -                   | Option            |  |
| CAN master/slave                          | -                                                                                                    | -            | yes          | -                   | Option            |  |
| INTERBUS interface                        | -                                                                                                    | -            | -            | yes                 | Option            |  |
| RS232                                     | -                                                                                                    | -            | -            | -                   | Option            |  |
| RS485                                     | -                                                                                                    | -            | -            | -                   | Option            |  |
| ТРМ                                       | -                                                                                                    | -            | -            | -                   | Option            |  |
| Real-time clock - up to 30 days buffering | -                                                                                                    | yes          | yes          | -                   | Option            |  |
| Retentive memory                          | -                                                                                                    | 128 kByte    | 128 kByte    | -                   | Option            |  |
| EEPROM                                    |                                                                                                    |              | 32 kB        |                     | ·                 |  |

| C6 COMPACT 3    | Model 1          | Model 2          | Model 3          | Model 4<br>INTERBUS | Optional variants |
|-----------------|------------------|------------------|------------------|---------------------|-------------------|
| Program memory  |                  | 32 M             | B (CODESYS       | S V3)               |                   |
| Data storage    |                  | 128 N            | IB (CODESY       | S V3)               |                   |
| Material number | 00C6BE1-1<br>001 | 00C6BE1-1<br>002 | 00C6BE1-1<br>004 | 00C6BE1-2<br>001    | upon re-<br>quest |

### 3.2.1 Fieldbus interfaces

### X1 socket RJ45

• EtherCAT master 100 Mbit/s

### X2 socket RJ45

 Ethernet TCP/IP for diagnostics, configuration, update, HMI server and IIOT, 10/100 Mbit/s

#### X3 socket RJ45 (variant-dependent)

 Ethernet TCP/IP for diagnostics, configuration, update, HMI server and IIOT, 10/100/1000 Mbit/s

### X10 socket D-Sub DE9 (variant-dependent)

INTERBUS-IN

### X11 socket D-Sub DE9 (variant-dependent)

INTERBUS-OUT

### X6 terminal block Push-in terminals (variant-dependent)

- Power Supply; no fielbus (4 pole)
- Power Supply + CAN (8 pole)
- Power Supply + CAN + RS485 (12 pole)
- Power Supply + CAN + RS232 (16 pole)

### 3.2.2 Ethernet protocols

- DHCP
- DNS
- NTP
- FTP
- FTPS
- SNMP
- HTTP
- HTTPS
- SSH

### 3.2.3 Programming and visualisation

### Programming environment

- CODESYS V3
- COMBIVIS studio 6

### Programming languages in accordance with IEC 61131-3.

- Ladder diagram (LD)
- Function block diagram (FBD)
- Continuous func
- · Structured text (ST)
- · Sequential function cha

### **NOA Core**

- System Manager (Web-Based)
- App Manager
- Licence Manager
- System Manager
- Message Bus
- NOA Cloud Connector

### Visualisation

 HELIO - HMI (Human-Machine Interface) Management System for industrial applications

### 3.2.4 Flash memory

The internal memory of the C6 COMPACT 3 is based on an eMMC.

With frequent write access, you can also use an external memory to extend the lifetime of the read-only memory.

Make regular backups so that you can access your data in the event of an error.

### 3.3 Product identification

### 3.3.1 Type code

### 3.3.1.1 Type code

| 1st and 2nd place   | Size or design                  |
|---------------------|---------------------------------|
| 00                  | Standard                        |
| 3. and 4. digit     | Series                          |
| C6                  | Industry automation             |
| 5th position        | Product type                    |
| В                   | Control                         |
| 6th position        | Control type                    |
| E                   | COMPACT 3                       |
| 7th position        | Configuration                   |
| 1                   | Standard                        |
| A-Z                 | Customer version                |
| 7th position        | Configuration                   |
| 1                   | Base device                     |
| 2                   | Base device plus expansion card |
| 9./10./11. position | Variant                         |
| 000                 | Maximum design                  |
| 001 xxx             | See configurable material       |

### 3.4 Intended use

The device is intended for use as an industrial control for processes and machines in a typical industrial environment. The instructions for assembly and installation and compliance with the specified limit values for storage, transport and operation must be observed.

When used as intended, the product does not pose any foreseeable hazards.

### 3.5 Unintended use

Operating the devices outside the limits specified in the technical data, as well as using them in explosion-endangered areas or in an environment with aggressive corrosive gases, will result in the loss of any claims for damages and the specified approvals/acceptances.

### 3.6 Description of the device

### 3.6.1 Front view

3.6.1.1 Model 1 and 3

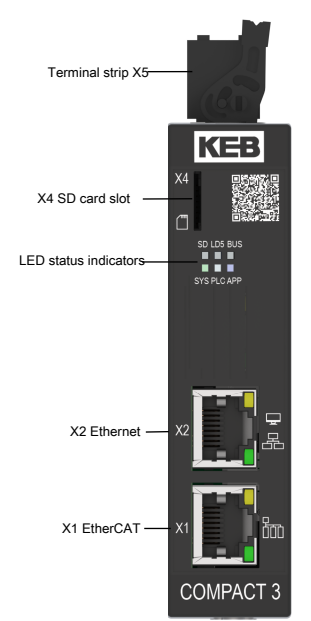

Fig. 1: C6 COMPACT 3 front view of models 1 and 3

### 3.6.1.2 Model 2

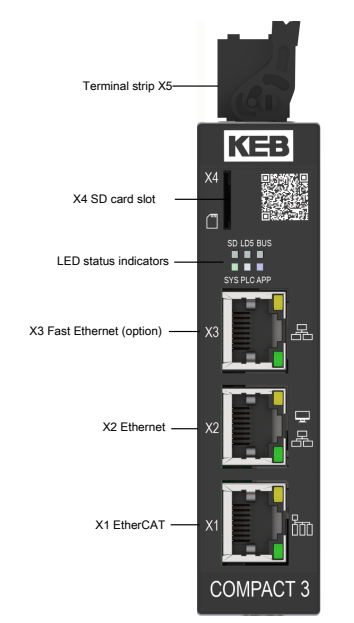

Fig. 2: C6 COMPACT 3 front view model 2

3.6.1.3 Model 4

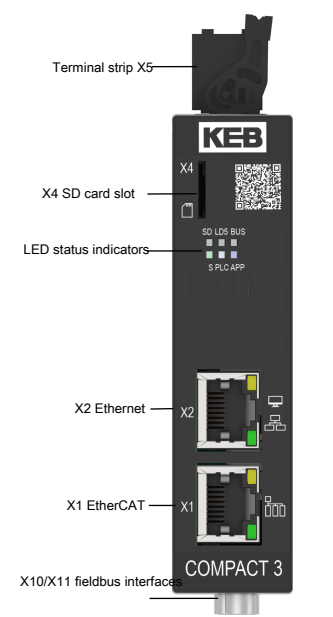

Fig. 3: C6 COMPACT 3 front view model 4

### 3.6.2 Top view

The displayed view shows the COMPACT 3 with 4-pole connector. Depending on the ordered variant, an 8/12 or 16-pole connector may be installed here.

3.6.2.1 Model 1 and 2

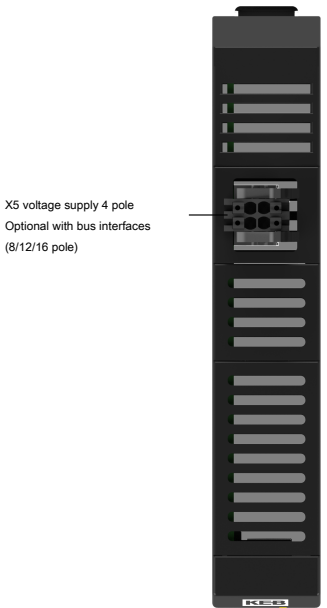

Fig. 4: C6 COMPACT 3 top Model 1 and 2

### 3.6.2.2 Model 3

er supply 8-pin Optional with bu

X5 Pr

Fig. 5: C6 COMPACT 3 top Model 3

3.6.2.3 Model 4

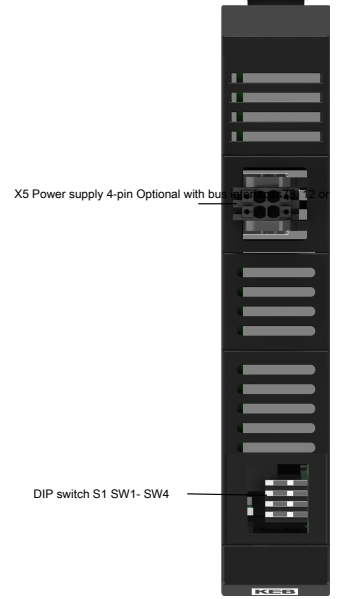

Fig. 6: C6 COMPACT 3 top Model 4

### 3.6.3 View from below

The variant shown here is the INTERBUS version. No interfaces are installed here for all other variants.

3.6.3.1 Model 1, 2 and 3

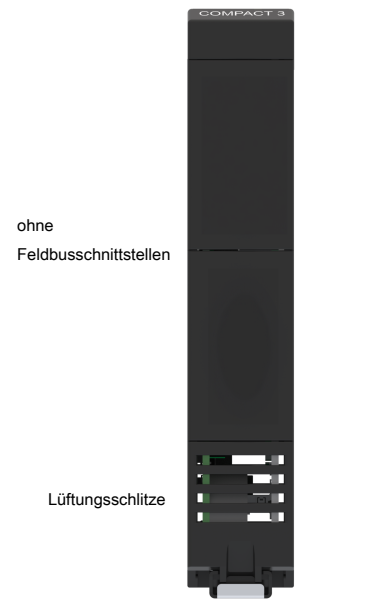

Fig. 7: C6 COMPACT 3 bottom Model 1, 2 and 3

3.6.3.2 Model 4

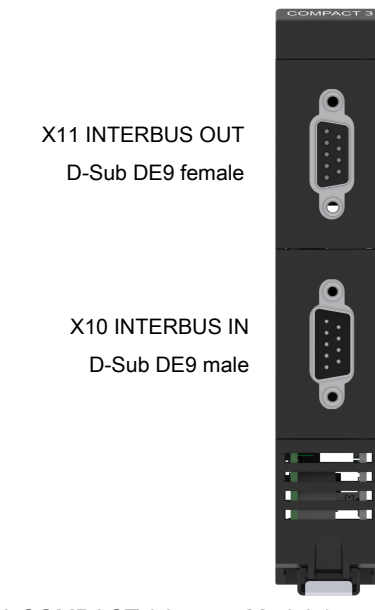

Fig. 8: C6 COMPACT 3 bottom Model 4

### 3.6.4 Rear view all models

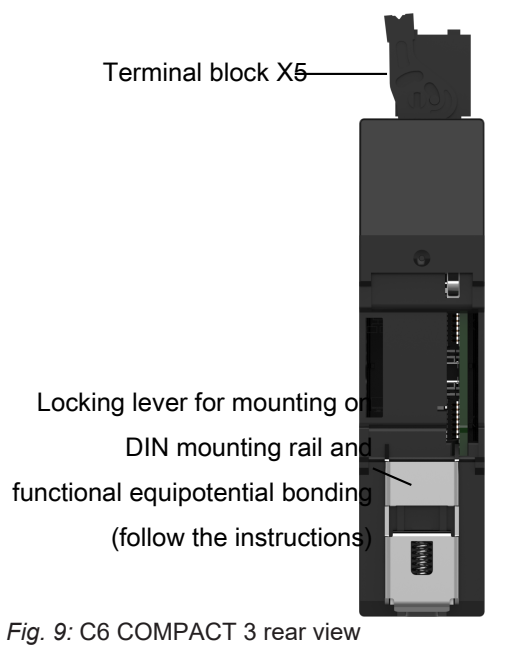

3.6.5 Nameplate

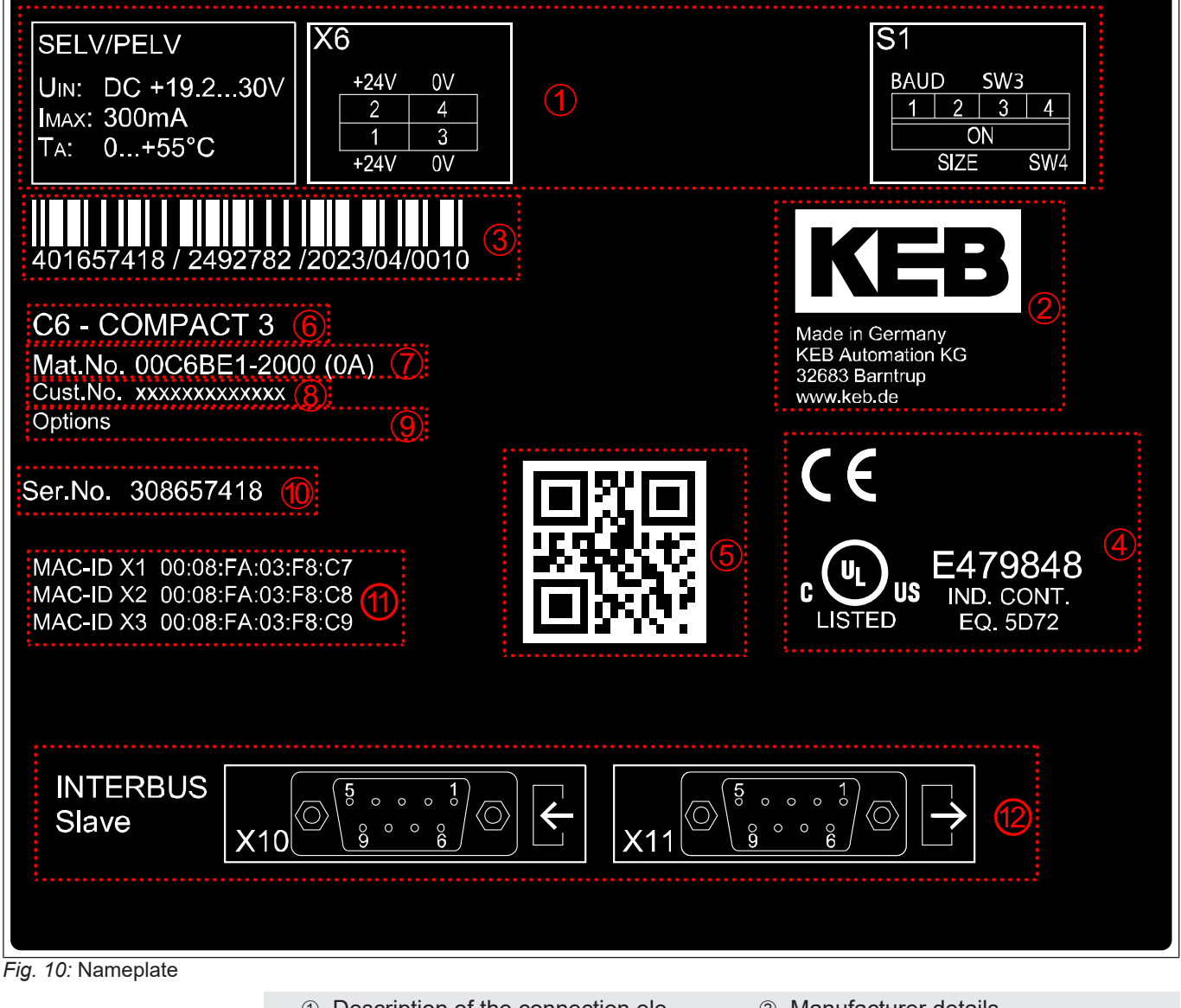

- ① Description of the connection elements
- ③ Barcode with serial number, order number, year/week of manufacture, plant
- ⑤ Barcode for device identification
- Material / basic device number, revision
- ⑨ Configured options of the device
- ① MAC-lds (variant-dependent)

- Manufacturer details
- ④ Certifications
- ⑥ Device designation
- ⑧ Customer device number
- 10 Serial number
- 12 Description of optional hardware

### 4 Technical data

### 4.1 Operating conditions

### 4.1.1 Climatic ambient conditions

| Storage              | NORM     | Value    | Notes                        |
|----------------------|----------|----------|------------------------------|
| Ambient temperature  | -        | -4070 °C |                              |
| Relative humidity    | -        | 585 %    | Without condensation         |
| Transport            | Norm     | Value    | Notes                        |
| Ambient temperature  | -        | -4070 °C |                              |
| Relative humidity    | -        | 585 %    | Without condensation         |
| Operation            | Norm     | Value    | Notes                        |
| Ambient temperature  | -        | -2055 °C |                              |
| Relative humidity    | -        | 585 %    | Without condensation         |
| Degree of protection | EN 60529 | IP20     | Only suitable for indoor use |
|                      |          |          |                              |

### 4.1.2 Mechanical ambient conditions

| Operation          | Norm           | Class       | Notes                           |
|--------------------|----------------|-------------|---------------------------------|
| Vibration limits   | IEC 60068-2-6  | 59 Hz       | 7 mm p-p (all 3 axes)           |
|                    |                | 9150 Hz     | 1 g (all 3 axes)                |
| Shock limit values | IEC 60068-2-27 | ±15 g 11 ms | 3 pulses per axis and direction |

### 4.1.3 Electrical operating conditions

### 4.1.3.1 Device classification

| Requirement          | Norm        | Value   | Notes                                                                                                    |
|----------------------|-------------|---------|----------------------------------------------------------------------------------------------------|
| Overvoltage category | IEC 61010-1 | Cat. II | -                                                                                                    |
| Pollution degree     | EN 61010-1  | 2       | May require installation of the control in a housing with appropriate degree of protec-<br>tion, e.g. IPx4 |
| Protection class     | IEC 61010-2 | 111     | -                                                                                                    |

### 4.2 Electrical data

| C6 COMPACT 3                                               | Notes                                                 |
|------------------------------------------------------------|-------------------------------------------------------|
| Rated input voltage                                        | DC 24 V SELV/PELV protected against polarity reversal |
| Input voltage range                                        | DC 19,2 V bis 30 V (IEC 61131-2 and better)           |
| Rated input current                                        | 300 mA                                                |
| Power input                                                | 7.2 W                                                 |
| Internal fusing                                            | 1 A                                                   |
| Overvoltage protection                                     | internal                                              |
| Protection against transient overvoltages                  | internal                                              |
| Potential separation 24 V to functional earth              | DC 707 V                                              |
| Potential separation 24 V to communica-<br>tion interfaces | DC 1200 V                                             |
| Basic insulation between 0 V and func-<br>tional earth     | 32 V                                                  |
| Real-time clock (RTC)                                      | Charging time (2 h when fully discharged)             |
|                                                            | Buffer time up to 30 days                             |

### 5 Assembly

### 5.1 Assembly instructions

To prevent damage to the product, observe the following instructions:

- Make sure that no components are bent and/or isolation distances are changed.
- The product must not be put into operation in case of mechanical defects. Non-compliance with the applicable standards.
- · Do not allow moisture, mist or toxic gas to penetrate the product.
- Avoid dust permeating the device. Allow for sufficient heat dissipation if installed in a dust-proof housing.
- Observe minimum installation distances to surrounding elements.
- Do not cover the ventilation openings.
- Install the product in accordance with the required degree of protection (e.g. control cabinet).
- Make sure that no small parts fall into the product during assembly and wiring (drilling chips, screws etc.). This also applies to mechanical components, which can lose small parts during operation.
- Secure the connection cable against mechanical influences (tension, vibrations).

### 5.2 Dimensions

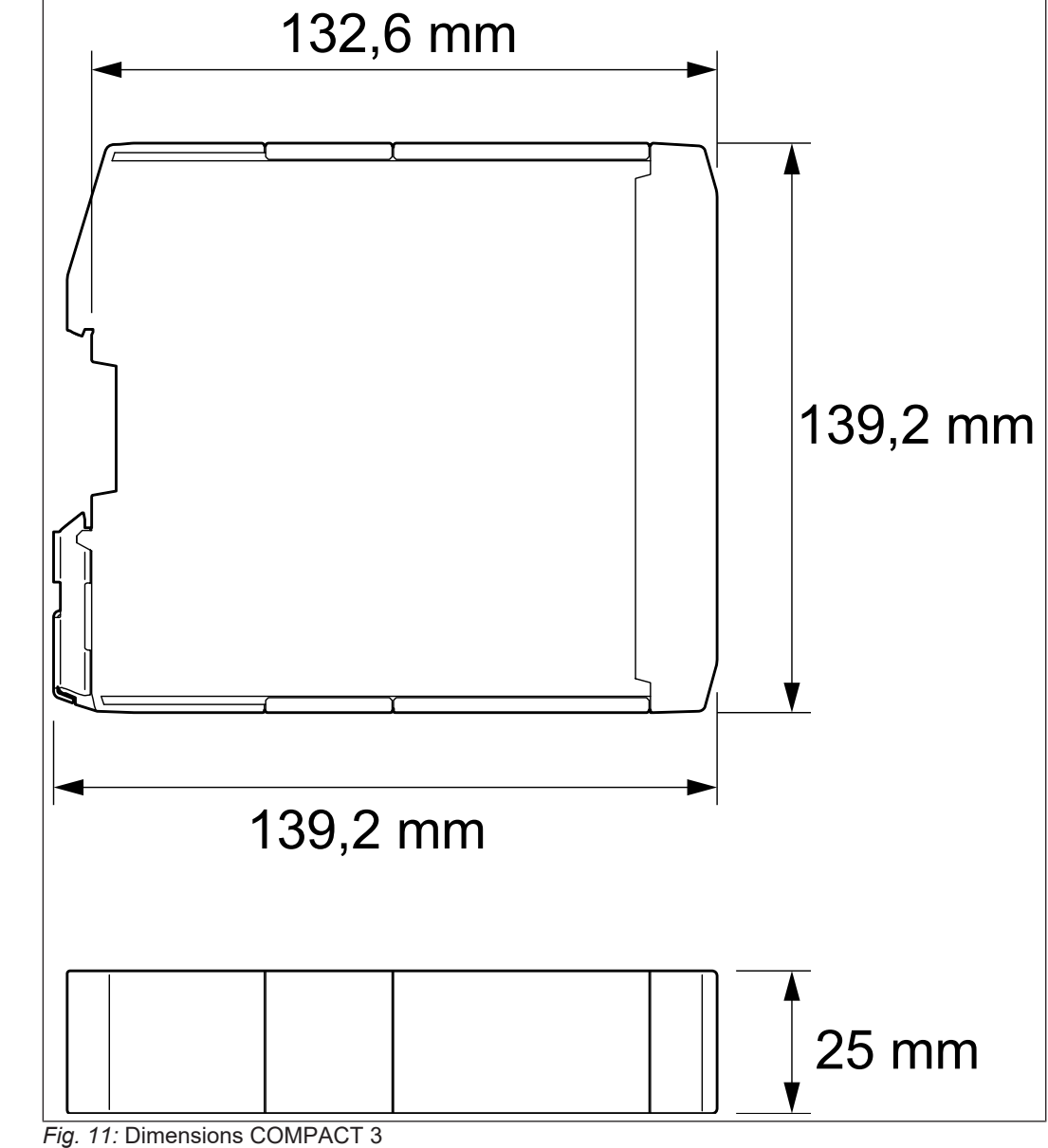

### 5.3 Mounting direction

The following mounting orientations are possible without derating:

• typical for control cabinets (mounting rail horizontally on the wall).

### 5.4 Minimum installation distances

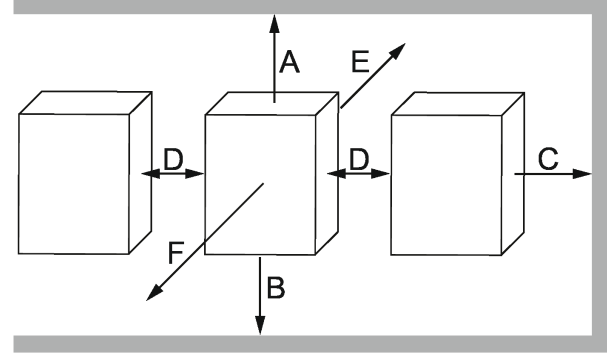

Fig. 12: Installation distances

| Dimension                                                            | Distance |        |  |
|----------------------------------------------------------------------|----------|--------|--|
| A                                                                    | 100 mm   | 4 inch |  |
| В                                                                    | 100 mm   | 4 inch |  |
| С                                                                    | 0 mm     | 0 inch |  |
| D                                                                    | 0 mm     | 0 inch |  |
| E                                                                    | 0 mm     | 0 inch |  |
| F <sup>1)</sup>                                                      | 50 mm    | 2 inch |  |
| 1) Distance to upstream control elements in the control cabinet door |          |        |  |

### 5.5 Mounting of the control

The control is designed for mounting on a mounting rail. The mounting rail is part of the EMC concept and is therefore **mandatory**. Requirements on the mounting rail:

- The mounting rail must be made of conductive metal.
- Permissible types are TH35/7,5 and TH35/15 in accordance with EN 60715.
- The mounting rail serves as functional earth and must be mounted on a metallic, earthed place (e.g. rear wall of the control cabinet). If this is not possible, the mounting rail must be connected to the functional equipotential bonding via separate connection. The conductor should have a cross section of at least 4 mm<sup>2</sup>.
- To prevent vibration problems, the mounting rail should be connected to the mounting bracket maximally every 200 mm.
- Ensure that there is no heat build-up in a multi-level structure.

5.5.1 Mounting on a mounting rail

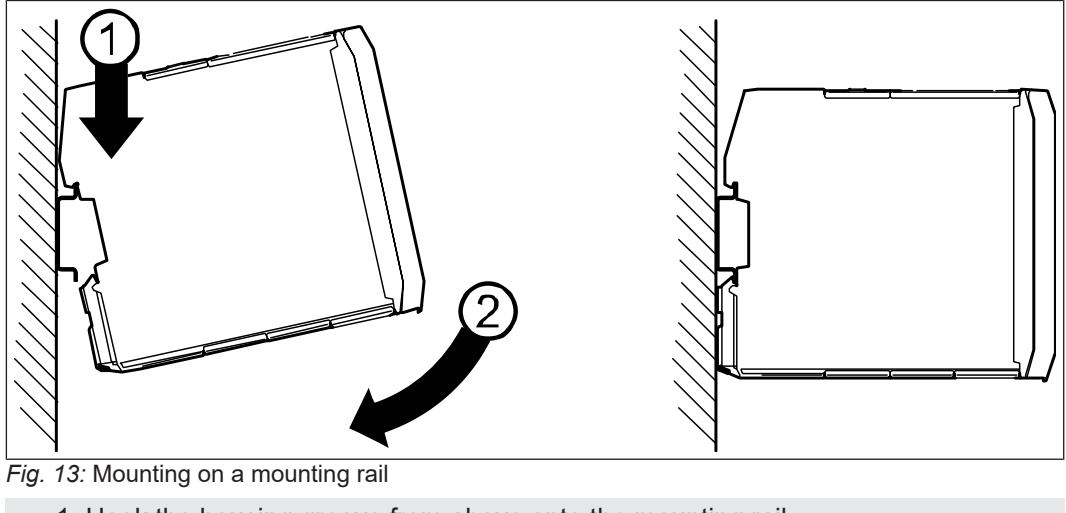

- 1 Hook the housing groove from above onto the mounting rail.
- 2 Press the housing towards the mounting surface until the latch engages. Then check for tightness.
- 5.5.2 Disassembly of the mounting rail

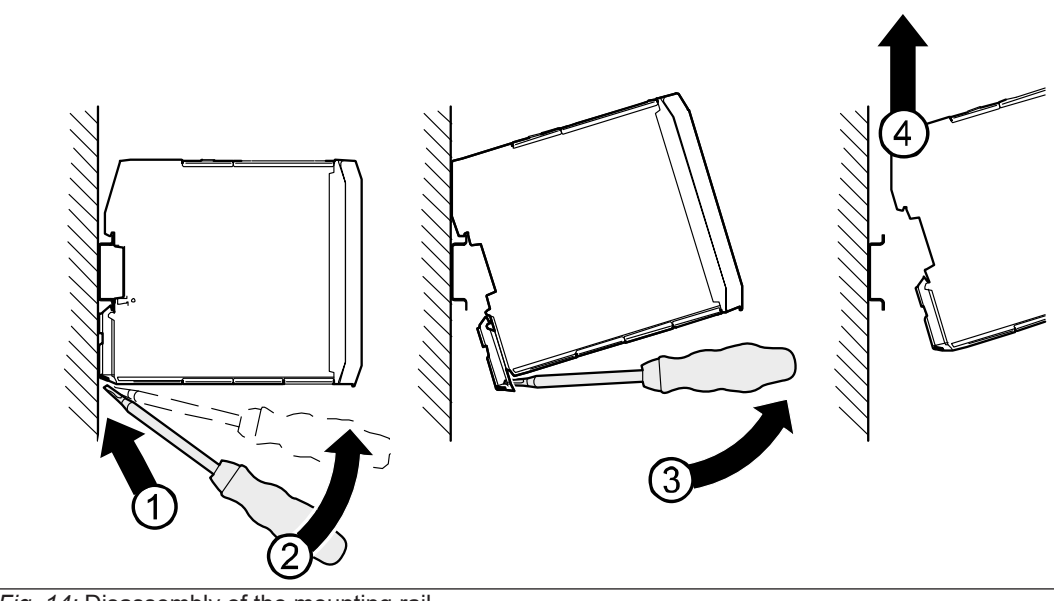

- Fig. 14: Disassembly of the mounting rail
  - 1 Insert screwdriver into the locking device.
  - 2 Tilt the screwdriver towards the housing to release the locking device.
- 3 Tilt the device up with the released locking device.
- 4 Carefully lift the device upwards.

### 6 Electrical installation

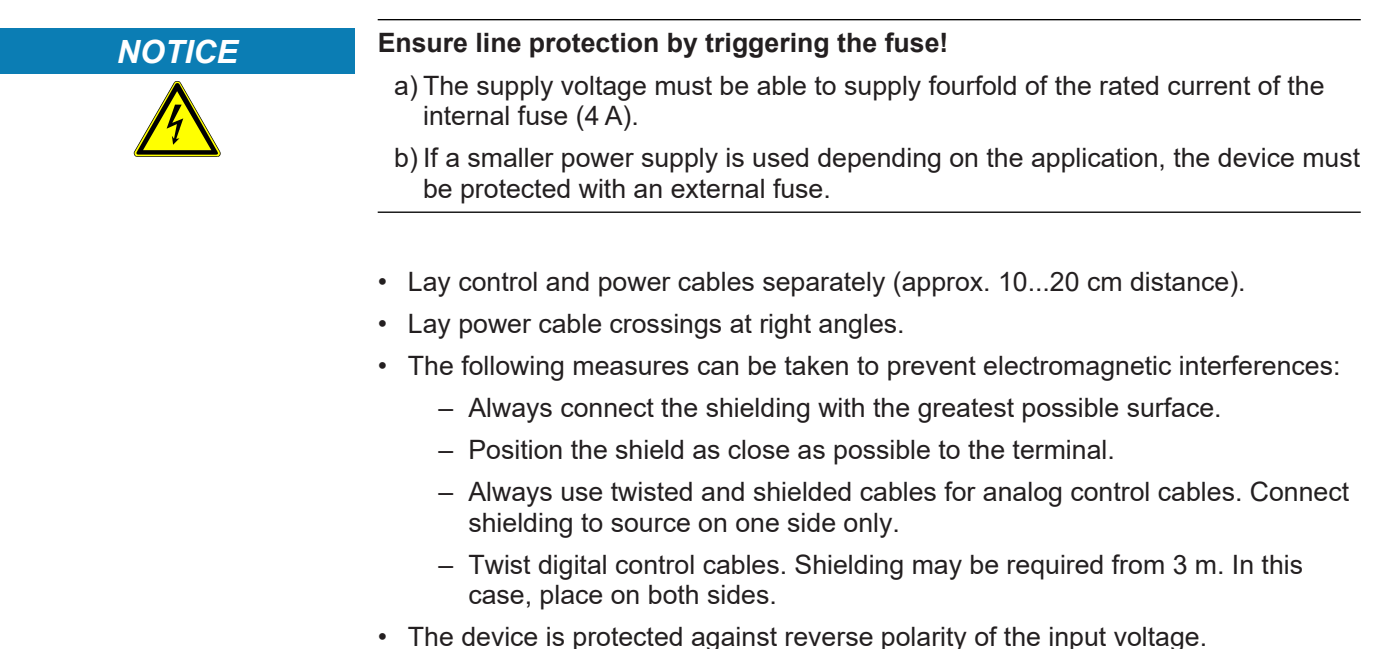

- The 24 V supply must not fall below or exceed the input voltage range specified
- in the technical data, independent of the operating conditions.
- If power interruptions need to be bridged, an external UPS must be used.

### 6.1 Assembly of wires

NOTICE

### Loose and slack cable connections!

### Malfunctions due to loose contacts.

- a) Observe metal sleeve length and stripping length according to table.
- b) Use a suitable pressing tool.
- c) Make sure that all wires are inserted into the wire-end sleeve.

d) After inserting the cable into the terminal, check that it is firmly seated.

| Cross section                                      | Wire end ferrule              | Metal sleeve<br>length | Stripping<br>length |
|----------------------------------------------------|-------------------------------|------------------------|---------------------|
| 0.5…1 mm²<br>(20…17 AWG)                           | With plastic collars          | 10 mm                  | 12 mm               |
| 0.5…1,5 mm²<br>(20…16 AWG)                         | Without plastic collars       | 10 mm                  | 10 mm               |
| 0.2…1.5 mm²<br>(24…16 AWG)<br>Solid or fine strand | Without wire end fer-<br>rule | -                      | 10 mm               |

Tab. 1: Wire end ferrules and stripping length

### 6.2 Voltage supply

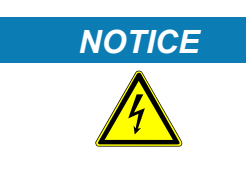

### Use of suitable voltage sources!

### Electric Shock!

- a) Only voltage sources with safe safe extra-low voltage in accordance with HD 60364-4-41 may be used.
- b) Ensure that the used voltage supplies have the appropriate overvoltage category for the application.
- c) The requirements listed for SELV and PELV circuits in HD 60364-4-41 must be complied with.
- d) With existing or newly-wired circuits the person installing the device or machine must ensure that the PELV requirements are met.
- e) Connections with higher voltages must be excluded.

### 6.2.1 Terminal block X5

Voltage supply occcurs via terminal block X5.Depending on the variant, a 4-, 8-, 12- or 16-pole pluggable terminal block is used.

| X5   | PIN   | Designation | Notes                                                             |
|------|-------|-------------|-------------------------------------------------------------------|
|      | 1     | 24V         | DC 24 V supply voltage<br>(internally connected to<br>pin 3)      |
|      | 2     | 0V          | Reference potential to 24 V (internally connected to pin 4)       |
|      | 3     | 24V         | DC 24 V supply voltage<br>(internally connected to<br>pin 1)      |
|      | 4     | 0V          | Reference potential zu<br>24 V (internally connected<br>to pin 2) |
| 2468 | 5-8   | -           | (≡► CAN [▶ 35])                                                   |
|      | 9-12  | -           | (≡► RS485 [▶ 37])                                                 |
|      | 13-16 | -           | ( <b>≡</b> ▶ RS232 [▶ 38])                                        |

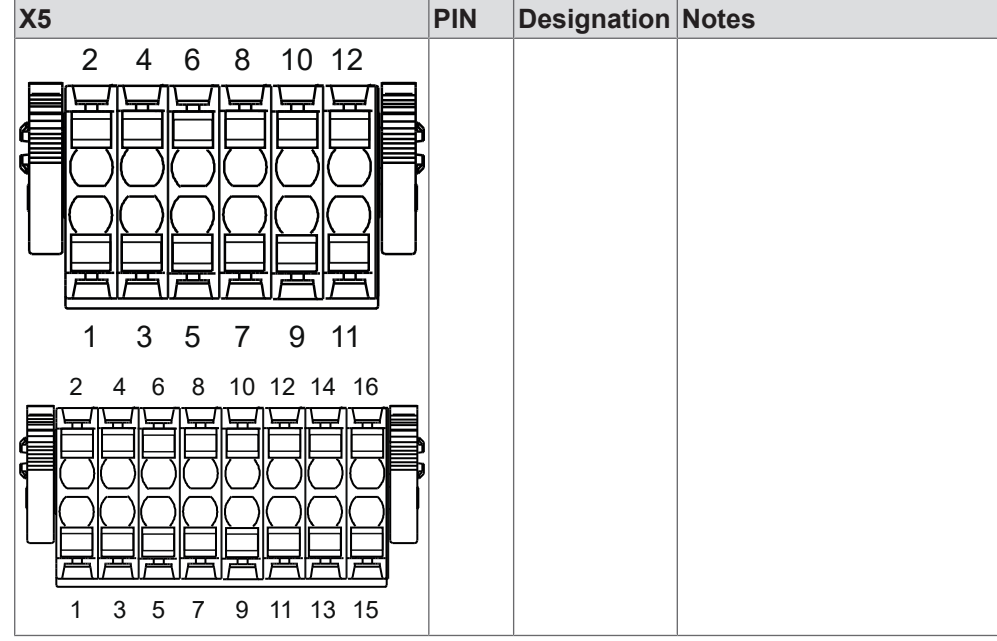

Tab. 2: Assignment of terminal block X5

The terminals for the voltage supply are always identical, independent of the above design.

#### Notes

The connection terminals X5.1/X5.3 and X5.2/X5.4 are connected internally to create a daisy chain if required.

The 0 V terminals are **not** internally connected to earth.

The maximum permissible current via the terminal is 9.5 A and must not be exceeded.

The cables must be designed according to the current.

### 6.3 Earthing

A connection to the protective earth conductor is not required, because the device is operated with ELV (SELV/PELV)..

### 6.4 Equipotential bonding

The C6 Compact is designed to discharge EMC interference via the mounting rail.

This must therefore be connected to the functional equipotential bonding (can also be the

equipotential bonding). The following points must be observed:

- a) Good, large-surface connection from the mounting rail to the support (if it is conductive)
- b) Low-impedance connection of the support for potential equalisation (e.g. min. 4 mm<sup>2</sup> cable or ribbon cable)

Information on equipotential bonding conductors can be found at HD 60364-5-54!

### 6.5 EtherCAT Master X1

| EtherCAT®                                                                    |
|------------------------------------------------------------------------------|
| X1 RJ45                                                                      |
| 100Base-Tx according to IEEE802.3<br>with autonegotiation and auto-crossover |
| 100 Mbit/s                                                                   |
| Twisted Pair S-UTP; Cat. 5<br>maximum cable length 100 m                     |
| Functional isolation to the control poten-<br>tial.                          |
|                                                                              |

Connection

Specification

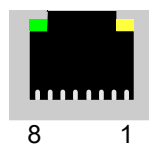

Fig. 15: RJ45 socket front view

| PIN                                  | RJ45 without supply voltage<br>(Viewing with Auto-Cross Over) |     |  |
|--------------------------------------|---------------------------------------------------------------|-----|--|
| 1                                    | TX+                                                           | RX+ |  |
| 2                                    | TX-                                                           | RX- |  |
| 3                                    | RX+                                                           | TX+ |  |
| 4                                    | Reserved                                                      |     |  |
| 5                                    | Reserved                                                      |     |  |
| 6                                    | RX-                                                           | TX- |  |
| 7                                    | GND                                                           |     |  |
| 8                                    | GND                                                           |     |  |
| Tab. 3: PIN assignment RJ45 EtherCAT |                                                               |     |  |

LED / light patternFunctionYellowwithout functionGreenLink/ActivityOffPort closedOnPort open; no data trafficFlickerPort open; with data traffic

Tab. 4: Function of the LEDs

### 6.6 Ethernet X2

Specification

| Fieldbus type        | Ethernet                                                                     |
|----------------------|------------------------------------------------------------------------------|
| Socket               | X2 RJ45                                                                      |
| Transmission level   | 100Base-Tx according to IEEE802.3<br>with autonegotiation and auto-crossover |
| Transmission speed   | 10/100 Mbit/s                                                                |
| Transmission medium  | Twisted Pair S-UTP; Cat. 5<br>maximum cable length 100 m                     |
| Potential separation | Functional isolation to the control poten-<br>tial.                          |
|                      |                                                                              |

### Connection

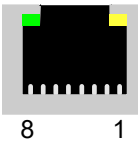

Fig. 16: RJ45 socket front view

| PIN | RJ45 without supply voltage<br>(Viewing with Auto-Cross Over) |     |  |
|-----|---------------------------------------------------------------|-----|--|
| 1   | TX+                                                           | RX+ |  |
| 2   | TX-                                                           | RX- |  |
| 3   | RX+                                                           | TX+ |  |
| 4   | reserved                                                      |     |  |
| 5   | reserved                                                      |     |  |

| PIN | RJ45 without supply voltage<br>(Viewing with Auto-Cross Over) |     |
|-----|---------------------------------------------------------------|-----|
| 6   | RX-                                                           | TX- |
| 7   | GND                                                           |     |
| 8   | GND                                                           |     |

Tab. 5: PIN assignment RJ45 Ethernet

| LED / light pattern | Function                       |
|---------------------|--------------------------------|
| Yellow (flashing)   | Port available                 |
| Green               | Link/Activity                  |
| Off                 | Port closed or not connected   |
| On                  | Port opened; no data traffic   |
| Flickering          | Port opened; with data traffic |
|                     |                                |

Tab. 6: Function of the LEDs

### 6.7 Ethernet X3

Specification

| Ethernet                                                                   |
|----------------------------------------------------------------------------|
| X3 RJ45                                                                    |
| 1000Base-Tx according to IEEE802.3 with autonegotiation and auto-crossover |
| 10/100/1000 Mbit/s                                                         |
| Twisted Pair S-UTP; Cat. 6<br>maximum cable length 100 m                   |
| Functional isolation to the control poten-<br>tial.                        |
|                                                                            |

Connection

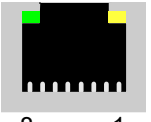

8 1 *Fig. 17:* RJ45 socket front view

| PIN | RJ45 without supply voltage (Viewing with Auto-Cross Over) |     |  |  |
|-----|------------------------------------------------------------|-----|--|--|
| 1   | TX+ RX+                                                    |     |  |  |
| 2   | TX-                                                        | RX- |  |  |
| 3   | RX+                                                        | TX+ |  |  |
| 4   | reserved                                                   |     |  |  |
| 5   | reserved                                                   |     |  |  |
| 6   | RX-                                                        | TX- |  |  |
| 7   | GND                                                        |     |  |  |
| 8   | GND                                                        |     |  |  |

Tab. 7: PIN assignment RJ45 Ethernet

| LED / light pattern | Function                       |
|---------------------|--------------------------------|
| Yellow (flashing)   | Port available                 |
| Green               | Link/Activity                  |
| Off                 | Port closed or not connected   |
| On                  | Port opened; no data traffic   |
| Flickering          | Port opened; with data traffic |

Tab. 8: Function of the LEDs

6.8 CAN

The CAN bus is connected via terminal block X5. Depending on the variant, an 8, 12 or 16-pole plug-in terminal block is used.

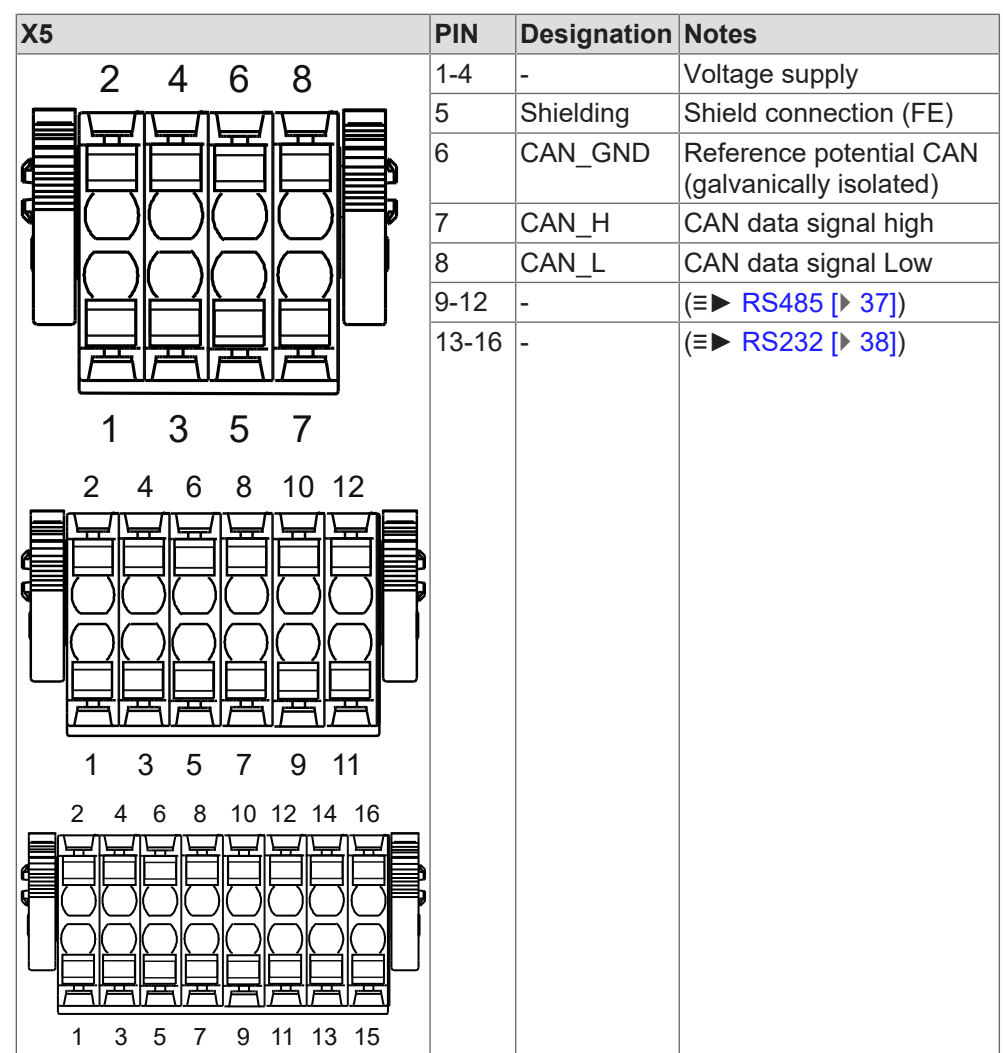

Tab. 9: Assignment of terminal block X5

The terminals for the CAN bus are always identical, independent of the above design.

| Specification | Fieldbus type        | CAN                                                                                 |
|---------------|----------------------|-------------------------------------------------------------------------------------|
|               | Transmission level   | In accordance with DIN ISO 11898; ISO<br>High Speed                                 |
|               | Transmission speed   | 20, 25, 50, 100, 125, 250, 500, 800,<br>1000 kbit/s; adjustable via CN01            |
|               | Transmission medium  | Twisted pair<br>maximum cable length 40 m                                           |
|               | Potential separation | Functional isolation between CAN ter-<br>minals and control potential.              |
|               | Bus termination      | 120 $\Omega$ external between (CAN High and CAN Low) at both ends of the bus cable. |

#### Connection

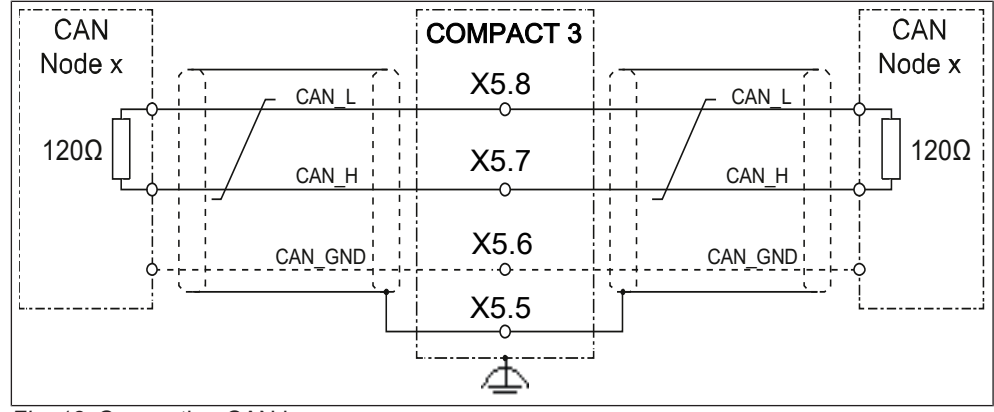

Fig. 18: Connection CAN bus

| <b>Terminal X6</b> | Designation | Note                                                                 |
|--------------------|-------------|----------------------------------------------------------------------|
| 5                  | Shielding   | Total shield                                                         |
| 6                  | CAN GND     | CAN ground (can be wired depending on the cus-<br>tomer participant) |
| 7                  | CAN High    | Data cable CAN_H and CAN_L twisted;                                  |
| 8                  | CAN Low     | no internal bus termination                                          |

#### LD5 - LED in CAN mode

combination)

Light pattern LD5 LED (red/green

The LD5 - LED is a combination of a RUN and ERROR LED according to CiA 303-3.

The LD5 LED indicates the status of the primary fieldbus used for control.

| Status                | Light pattern                | Description                                                                                       |
|-----------------------|------------------------------|---------------------------------------------------------------------------------------------------|
| Pre-Op                | g-0 (grid 200 ms)            | Device in PRE-OPERA-<br>TIONAL status                                                             |
| Stop                  | g-0-0-0-0 (grid 200 ms)      | Device in STOPPED status                                                                          |
| Ор                    | g (permanent)                | Device in OPERATIONAL status; no error                                                            |
| Bus off               | r (permanent)                | CAN bus switched off.                                                                             |
| Invalid Configuration | r-0 (grid 200 ms)            | General configuration er-<br>ror.                                                                 |
| Warning limit reached | r-0-0-0-0 (grid 200 ms)      | An error counter has<br>reached or exceeded the<br>warning level.                                 |
| Legend                | r: Red<br>g: Green<br>0: off | The red/green signals are<br>shifted by 180°. Red has<br>priority in the event of<br>overlapping. |

#### see also

Terminal block X5 [▶ 31]

### 6.9 RS485

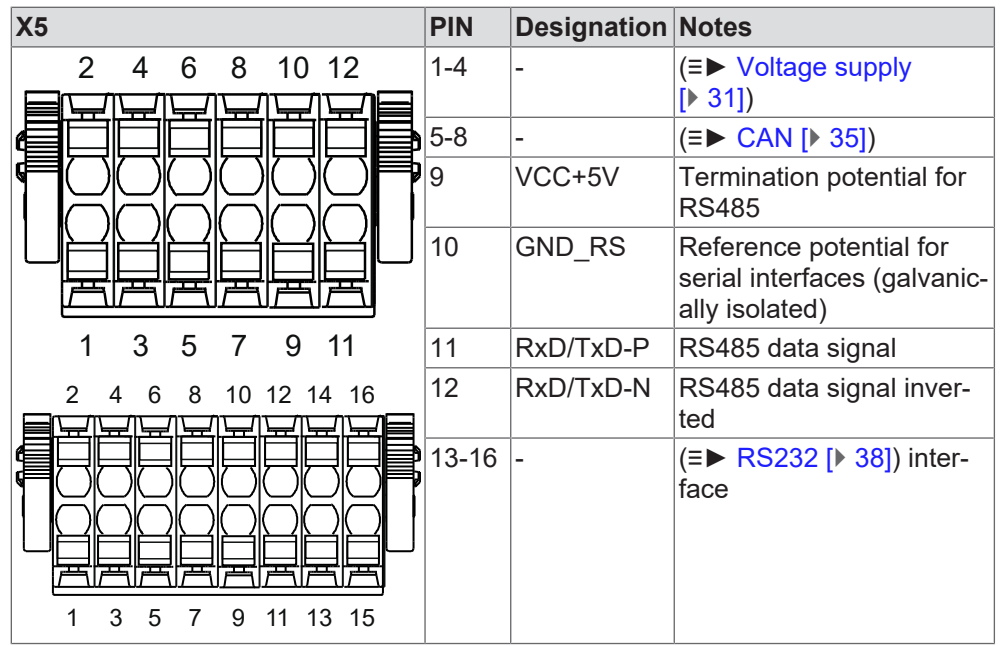

The RS485 interface is connected via the X5 terminal block. Depending on the variant, a 12- or 16-pole pluggable terminal block is used.

Tab. 10: Assignment of terminal block X5

The terminals for the RS485 interface are always identical, independent of the above design.

Fieldbus type Common-ode voltage range Transmission speed

Transmission medium

Potential separation

Bus termination

#### RS485 2W

cable.

0...12 V to the reference potential. 20, 25, 50, 100, 125, 250 kbit/s; adjustable via CN01 Twisted pair maximum cable length 1200 m depending on the transmission speed Functional insulation between terminals and device potential. 120  $\Omega$  external (between RxD/TxD-P and RxD/TxD-N) at both ends of the bus

Specification

### 6.10 RS232

| X5                                       | PIN             | Designation | Notes                                                                     |
|------------------------------------------|-----------------|-------------|---------------------------------------------------------------------------|
| 2 4 6 8 10 12 14 16                      | 1-4             | -           | Voltage supply                                                            |
|                                          | 5-8             | -           | (≡► CAN [▶ 35])                                                           |
|                                          | 9,<br>11,<br>12 | -           | RS485                                                                     |
| <u>   日本日本日本日本</u><br>1 3 5 7 9 11 13 15 | 10              | GND_RS      | Reference potential for<br>serial interfaces (galvanic-<br>ally isolated) |
|                                          | 13              | RxD         | RS232 receive signal                                                      |
|                                          | 14              | TxD         | RS232 transmission sig-<br>nal                                            |
|                                          | 15              | CTS         | Ready to receive (clear to send)                                          |
|                                          | 16              | RTS         | Ready to send (request to send)                                           |

Tab. 11: Assignment of terminal block X5

### 6.11 INTERBUS interface X10, X11

Optionally, the C6 COMPACT 3 can be ordered with an INTERBUS slave interface. The word and size parameters are configured via DIP switch S1.

Input:

D-SUB DE-9 (socket)

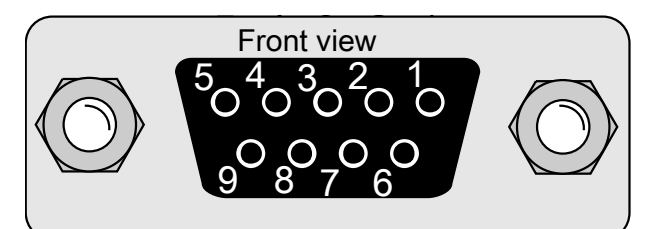

Fig. 19: X10 INTERBUS input

| 1 DO  | 2 DI  |
|-------|-------|
| 3 COM | 4 -   |
| 5 -   | 6 /DO |
| 7 /DI | 8 -   |
| 9 -   |       |

### Output

D-SUB DE-9 (connector)

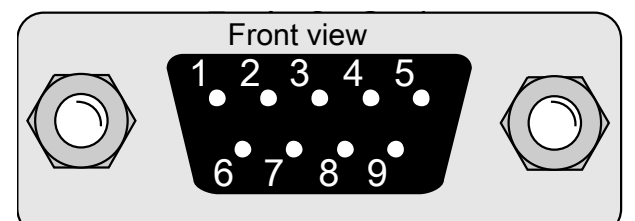

### Fig. 20: X11 INTERBUS output

| 1 DO  | 2 DI  |
|-------|-------|
| 3 COM | 4 -   |
| 5 -   | 6 /DO |
| 7 /DI | 8 -   |
| 9 -   |       |

### 6.11.1 INTERBUS DIP switch S1

|         | SW1 Baud<br>off:<br>on: |
|---------|-------------------------|
| 1 2 3 4 | SW2 size<br>off:<br>on: |
|         | SW3, SW4<br>reserved    |

Tab. 12: DIP switch 4-fold

### 6.11.2 INTERBUS remote bus cable

Specification

| Number of conductors           | 3x 2-pair (twisted) with overall shielding |
|--------------------------------|--------------------------------------------|
| Conductor cross-section        | min. 0.2 mm <sup>2</sup>                   |
| Conductor resistance per 100 m | max. 9,6 Ω                                 |

Tab. 13: Specification INTERBUS remote bus cable

Refer to the cable manufacturer's data sheet for further specifications.

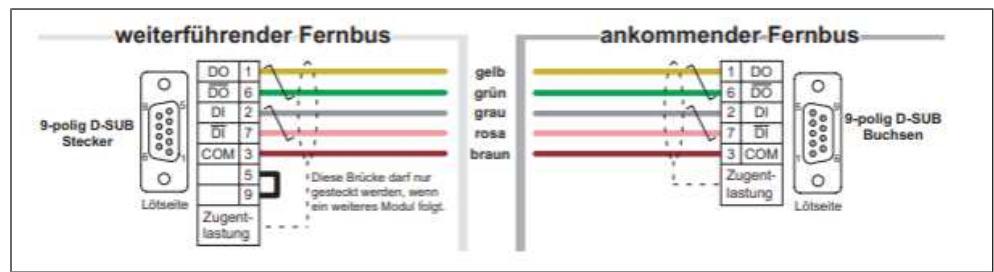

Fig. 21: INTERBUS remote bus cable assignment

### 7 Operation

### 7.1 Status displays

A total of 6 LEDs are available to display the status. The following LEDs show the system status: SYS for general system statuses of the device PLC for error signalling APP for the CodeSys application (RUN / STOP / ...) SD for access to the μSD (can be changed for free disposal)

2 (3) LEDs are available for function extensions (fieldbus-specific)
LD5 for Interbus slave or other fieldbuses
BUS for EtherCAT master or freely available
SD freely available if μSD signalling is not required

Flashing pattern of the LEDs

SYS LED flashing pattern during boot process

| Colour/<br>flashing<br>pattern | Туре  | Code   | Message      | Description                                       |
|--------------------------------|-------|--------|--------------|---------------------------------------------------|
| red /<br>static                | Info  | -      | -            | Supply voltage is present. Kernel not yet booted. |
| red /<br>static                | Error | E-SYS4 | Boot error   | Kernel could not be started within 10 s.          |
| yellow /<br>flashing           | Info  | I-SYS4 | System start | System is booted.                                 |
| off                            | -     | -      | -            | No voltage supply                                 |

Tab. 14: SYS LED flashing pattern during boot process

### Flashing pattern SYS LED in operation

| Colour/<br>flashing<br>pattern | Туре         | Code   | Message                      | Description                                      |
|--------------------------------|--------------|--------|------------------------------|--------------------------------------------------|
| green /<br>static              | Info         | I-SYS1 | System is running            | System is running. No error repor-<br>ted.       |
| red /<br>flashing              | Error        | E-SYS2 | Operating system<br>error    | System error occurred.                           |
| red /<br>yellow<br>flashing    | Warn-<br>ing | W-SYS1 | System update in<br>progress | Do not switch off the device!                    |
| yellow /<br>static             | Warn-<br>ing | W-SYS3 | System warning               | Voltage drop detected in the system.             |
| yellow /<br>static             | Warn-<br>ing | W-SYS4 | System warning               | With error output                                |
| yellow /<br>static             | Warn-<br>ing | W-SYS2 | System warning               | With error output, e.g. memory al-<br>most full. |

| Colour/<br>flashing<br>pattern | Туре | Code   | Message       | Description                                                                                                    |
|--------------------------------|------|--------|---------------|----------------------------------------------------------------------------------------------------|
| green /<br>yellow<br>flashing  | Info | I-SYS3 | Wink function | The Wink function has been activ-<br>ated in the System Manager. The<br>device can be localised via the<br>flashing LED. |

Tab. 15: Flashing pattern SYS LED in operation

### Flashing pattern PLC LED

| Colour/<br>flashing<br>pattern | Туре  | Code   | Message                             | Description                                                |
|--------------------------------|-------|--------|-------------------------------------|------------------------------------------------------------|
| green /<br>static              | Info  | I-PLC1 | CODESYS applic-<br>ation is running | The CODESYS application is fully<br>loaded and is running. |
| red /<br>static                | Error | E-PLC1 | CODESYS applic-<br>ation is stopped | The CODESYS application is not running.                    |

Tab. 16: Flashing pattern PLC LED

### Flashing pattern APP LED

| Colour/<br>flashing<br>pattern | Туре         | Code   | Message                                | Description                                               |
|--------------------------------|--------------|--------|----------------------------------------|-----------------------------------------------------------|
| green /<br>static              | Info         | I-APP1 | Application is run-<br>ning            | App Manager does not report any applications with errors. |
| yellow /<br>static             | Warn-<br>ing | W-APP1 | Some applications<br>have been stopped | Check in the App Manager.                                 |
| red /<br>static                | Error        | E-APP1 | Application error                      | The App Manager has reported an error.                    |
| red /<br>yellow<br>flashing    | Info         | I-APP2 | Applications are<br>updated            | The App Manager is busy.                                  |

Tab. 17: Flashing pattern APP LED

# Colour/<br/>flashing<br/>patternType<br/>CodeCode<br/>MessageDescriptionred /<br/>staticErrorE-SD1SD errorSD card does not work properly.

Tab. 18: Flashing pattern SD LED

### Flashing pattern LD5 LED

Flashing pattern SD LED

| Colour/<br>flashing<br>pattern | Туре  | Code   | Message        | Description                  |
|--------------------------------|-------|--------|----------------|------------------------------|
| red /<br>static                | Error | E-IBS1 | Fieldbus error | Error in the INTERBUS slave. |
|                                |       |        |                |                              |

Tab. 19: Flashing pattern LD5 LED (USER mode)

Flashing pattern BUS LED

| Colour/<br>flashing<br>pattern | Туре  | Code   | Message        | Description                |
|--------------------------------|-------|--------|----------------|----------------------------|
| red /<br>static                | Error | E-BUS1 | Fieldbus error | Error on the EtherCAT bus. |

Tab. 20: Flashing pattern BUS LED

### 7.2 Start-up

### 7.2.1 Requirements for start-up

To start-up the COMPACT 3, the following minimum requirements apply to the browser:

| IDE                                  | HMI                                  | Mobile                                   |
|--------------------------------------|--------------------------------------|------------------------------------------|
| Google Chrome from ver-<br>sion 106  | Google Chrome from ver-<br>sion 106  | Google Chrome (Android) from version 113 |
| Microsoft Edge from ver-<br>sion 106 | Microsoft Edge from ver-<br>sion 106 | Safari (iOS) from version<br>16          |
|                                      | Safari (macOS) from ver-<br>sion 16  |                                          |

Tab. 21: Browser depending on the device

### 7.2.2 Find COMPACT 3 in the network

If only one COMPACT 3 is available in the same network segment, it can be found using the ping command.

To do this, the following command is typed into the command line interpreter:

### ping C6C3 -4

the following result should appear:

| Eingabeaufforderung                                                                                                    | _     |        | × |
|----------------------------------------------------------------------------------------------------|-------|--------|---|
| C:\>ping c6c3 -4                                                                                                    |       |        | ^ |
| Ping wird ausgeführt für c6c3.local [172.17.39.157] mit 32<br>Antwort von 172.17.39.157: Bytes=32 Zeit<1ms TTL=64<br>Antwort von 172.17.39.157: Bytes=32 Zeit<1ms TTL=64<br>Antwort von 172.17.39.157: Bytes=32 Zeit<1ms TTL=64<br>Antwort von 172.17.39.157: Bytes=32 Zeit<1ms TTL=64 | Bytes | Daten: |   |
| Ping-Statistik für 172.17.39.157:<br>Pakete: Gesendet = 4, Empfangen = 4, Verloren = 0<br>(0% Verlust),<br>Ca. Zeitangaben in Millisek.:<br>Minimum = Oms, Maximum = Oms, Mittelwert = Oms                                                                                             |       |        |   |
| C:\>                                                                                                    |       |        |   |
|                                                                                                    |       |        | ~ |

Fig. 22: find IP address

For more convenience or if there are several COMPACT 3 devices in the network, an IP scanner should be used.

Once you have found the device(s), note the corresponding IP address(es).

### 7.2.3 Login

After entering the IP address and port, the login screen appears.

To log in, enter the following user data:

User name: Service

Password: kebadmin

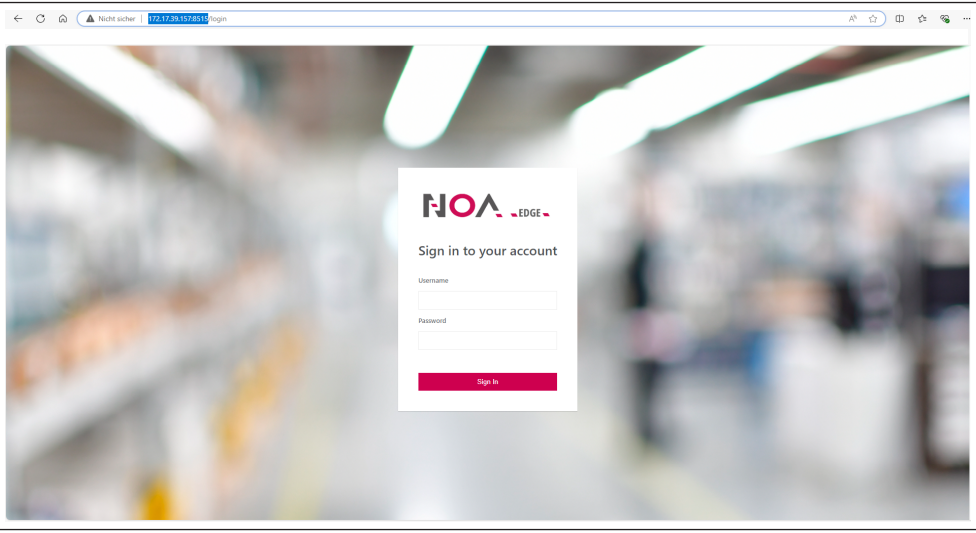

Fig. 23: Login NOA Edge

### 7.2.4 Starting the web interface

The operation is carried out with the web interface NOA UI Hub via the web browser.

The NOA UI Hub is accessed using the IP address of the COMPACT 3 via port 8515.

e.g.: 172.168.2.151:8515

Then the NOA UI Hub appears with the currently installed apps.

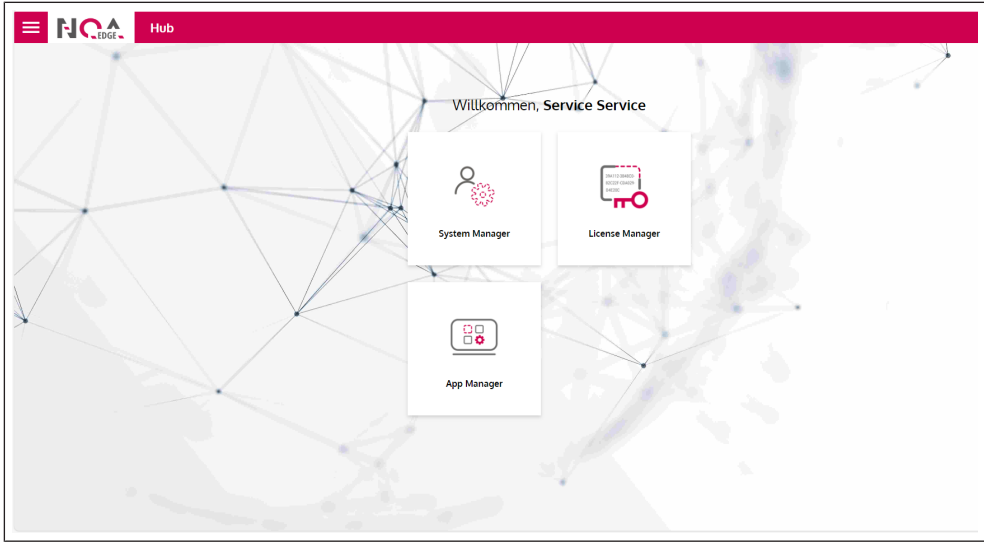

Fig. 24: Starting the NOA UI Hub

Die jeweilige App wird nun mit einem Doppelklick auf die Kachel oder über das Menü links oben aufgerufen.

| Choose an app:            |               | dı |
|---------------------------|---------------|----|
| 8. System Manager         | $\rightarrow$ |    |
| License Manager           | $\rightarrow$ |    |
| [ <u>Bə</u> ] App Manager | $\rightarrow$ |    |
|                           |               |    |

Fig. 25: Select the app and start

### 7.2.5 Logout

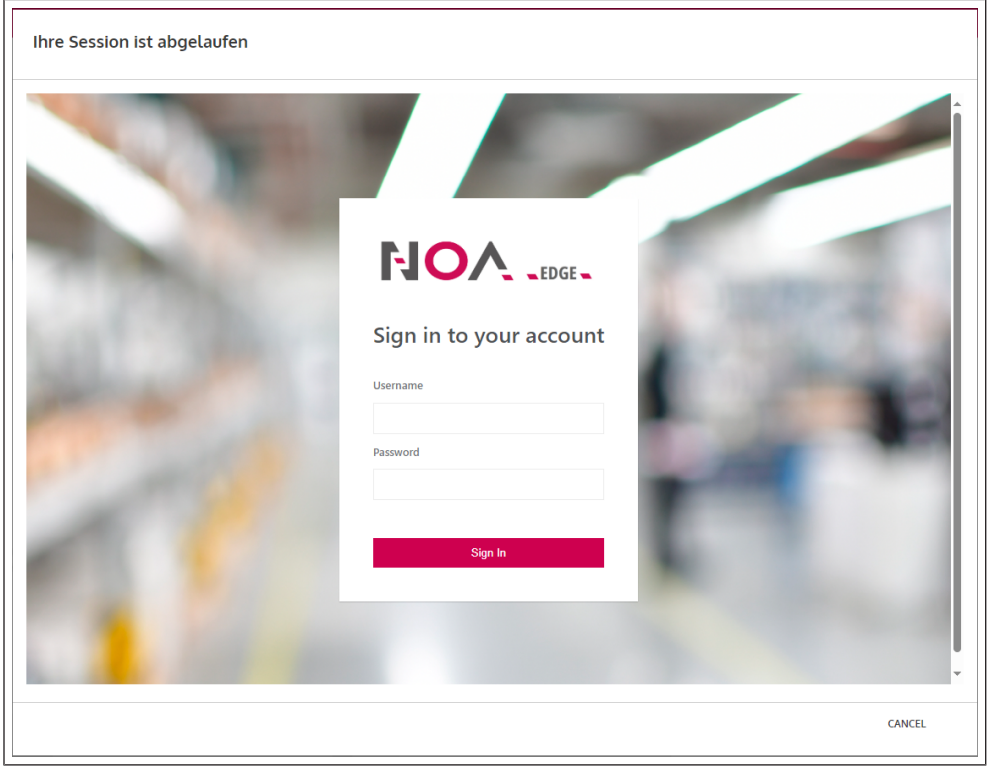

If no entries are made for 10 minutes, the user is automatically logged out.

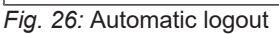

You can log in again by entering your username and password.

### 7.3 System Manager

### 7.3.1 Overview

The overview shows all information on the selected COMPACT 3. By clicking on the button wink, the status LED "SYS" flashes to identify the selected COMPACT 3 in the control cabinet.

Click on the  ${\tt Restart}$  button in the operating system field to restart the COMPACT 3.

| System Manager              |                                |                                |                       |
|-----------------------------|--------------------------------|--------------------------------|-----------------------|
| 6c3 Überblick Netzwerk Zeit | und Datum Partitionen Logfiles | Geräte LEDs                    |                       |
| Geräteinformationen         | Wink                           | Betriebssystem (OS)            | Neustart              |
| lostname                    | Zuletzt gestartet              | Name                           | Kernel                |
| c6c3                        | 08.05.2024, 09.01              | Debian GNU/Linux 12 (bookworm) | 6.1.69-rt21           |
| eriennummer (Identifier)    | Betriebszeit                   | Variante                       | Build ID              |
| DeveloperDevice             | 0d 3h 4min 35s                 | keb-debug-image                | 2.0.0-beta.74+79c196b |
|                             |                                |                                |                       |
|                             |                                |                                |                       |

Fig. 27: System Manager overview

### 7.3.2 Network

- Hostname Name of the control in the network. The pen can be used to change the host name.
- X1, X2, X3 Settings of the respective interface.
- Manual IP assignment. With this switch, the IP address is no longer assigned automatically via the DHCP server. The settings below can be specified manually.

Attention! A changed IP address becomes active by clicking Add and Save. The system manager is now no longer connected to the control. It must be restarted with the new IP address.

| EDGE System              | Manager |               |            |          |                   |                              |
|--------------------------|---------|---------------|------------|----------|-------------------|------------------------------|
| c6c3 Overview            | Network | Date and Time | Partitions | Logfiles | Device LEDs       |                              |
| Hostname c6c3 🧪          |         |               |            |          |                   | info                         |
| x2 x3 x1                 |         |               |            |          |                   |                              |
| Manual IP Assignment     |         |               |            |          |                   | Reset Apply Now Save Charges |
| IP Address               |         |               |            |          | Subnet Mask       |                              |
| 172.17.39.23             |         |               |            |          | 255.255.252.0 /22 | v                            |
| Gateway                  |         |               |            |          |                   |                              |
| 172.17.36.1              |         |               |            |          |                   |                              |
| Domain Name Server (DNS) |         |               |            |          | Domain            |                              |
| 172.18.3.207             |         |               |            |          | prod.local        |                              |
| 172.18.3.203             |         |               |            |          |                   |                              |
| 172.18.4.3               |         |               |            |          |                   |                              |
| 172.18.4.4               |         |               |            |          |                   |                              |
| EXPERT INFORMATION       |         |               |            |          |                   |                              |
|                          |         |               |            |          |                   |                              |

Fig. 28: System Manager - Network

### 7.3.3 Date and time

Switch Manual date and time:

- Off Date and time are obtained automatically via the network.
- On Date, time and time zone can be set manually.

| EDGE System I                                        | lanager |               |            |          |                                  |                      |
|------------------------------------------------------|---------|---------------|------------|----------|----------------------------------|----------------------|
| c6c3 Overview                                        | Network | Date and Time | Partitions | Logfiles | Device LEDs                      |                      |
| Current System Date and Time<br>05/08/2024, 01:25 PM |         |               |            |          |                                  | ට Reset Save Changes |
| Manual Date and Time                                 |         |               |            |          | Current Date and Time            |                      |
|                                                      |         |               |            |          |                                  |                      |
|                                                      |         |               |            |          | 05/08/2024, 01:25 PM             | t                    |
| Network Time                                         |         |               |            |          | 05/08/2024, 01:25 PM<br>Timezone | t                    |

Fig. 29: System Manager date and time

### 7.3.4 Partitions

Display of the partitions created on the COMPACT 3.

| ≡ | FJOA<br>EDGE   | System   | Ma | nager             |               |            |    |                  |    |             |   |           |   |                   |   |
|---|----------------|----------|----|-------------------|---------------|------------|----|------------------|----|-------------|---|-----------|---|-------------------|---|
|   | c6c3           | Overview |    | Network           | Date and Time | Partitions | Lo | gfiles Device LE | Ds |             |   |           |   |                   |   |
|   | Name           |          |    | Mount Point       |               | Туре       |    | Size Total       |    | Size Free   |   | Size Used |   | Size Used Percent |   |
|   | Search         |          | Q  | Search            | Q             | Search     | Q  | Search           | Q  | Search      | Q | Search    | Q | Search            | Q |
|   | /dev/mmcblk1p6 |          |    | /app/sharedData   |               | ext2/ext3  |    | 28313595904      |    | 27286994944 |   | 438329344 |   | 1                 |   |
|   | /dev/mmcblk1p2 |          |    | /etc/localtime:ro |               | ext2/ext3  |    | 1521885184       |    | 667017216   |   | 757563392 |   | 53                |   |
|   | /dev/mmcblk1p5 |          |    | /var/log          |               | ext2/ext3  |    | 61820928         |    | 54448128    |   | 2678784   |   | 4                 |   |
|   | /dev/mmcblk1p6 |          |    | /etc/resolv.conf  |               | ext2/ext3  |    | 28313595904      |    | 27286994944 |   | 438329344 |   | 1                 |   |
|   | /dev/mmcblk1p6 |          |    | /etc/hostname     |               | ext2/ext3  |    | 28313595904      |    | 27286994944 |   | 438329344 |   | 1                 |   |
|   | /dev/mmcblk1p6 |          |    | /etc/hosts        |               | ext2/ext3  |    | 28313595904      |    | 27286994944 |   | 438329344 |   | 1                 |   |

Fig. 30: System Manager - Partitions

### 7.3.5 Log files

Display of the different log files. Click on i for further options regarding the log file.

| ≡ | FJOA<br>EDGE | System Mana | iger       |                                |          |             |   |        | <b>.</b> |
|---|--------------|-------------|------------|--------------------------------|----------|-------------|---|--------|----------|
|   | c6c3         | Overview    | Network Da | ate and Time Partitions        | Logfiles | Device LEDs |   |        |          |
|   | Name         |             |            | Change Date                    |          | Size        |   | Is Dir |          |
|   | Search       |             | Q          | Search                         | Q        | Search      | Q |        |          |
|   | README       |             |            | 2024-01-26T21:48:52.454Z       |          | 39          |   | false  | :        |
|   | auth.log     |             |            | 2024-05-08T08:42:12.34357528Z  |          | 29402       |   | false  | :        |
|   | auth.log.1   |             |            | 2024-05-04T08:37:58.20695826Z  |          | 39225       |   | false  | :        |
|   | btmp         |             |            | 2024-05-08T08:42:10.861562447Z |          | 2000        |   | false  | :        |
|   | btmp.1       |             |            | 2024-01-26T21:48:52.496Z       |          | 0           |   | false  | :        |
|   | chrony       |             |            | 2024-01-26T21:48:57.513Z       |          | 4096        |   | false  | :        |
|   | kern.log     |             |            | 2024-05-08T11:02:51.318927105Z |          | 259656      |   | false  | :        |
|   | kern.log.1   |             |            | 2024-05-02T13:25:53.569751083Z |          | 337506      |   | false  | :        |
|   | lastlog      |             |            | 2024-05-06T11:34:25.766621731Z |          | 296296      |   | false  | :        |
|   | lost+found   |             |            | 2024-04-24T12:08:49Z           |          | 16384       |   | false  | :        |
|   | private      |             |            | 2024-05-06T12:10:05.112266249Z |          | 4096        |   | false  | :        |
|   | eveloa       |             |            | 2024,05,00711-26-28 0650272017 |          | 7010.47     |   | falea  | :        |

Fig. 31: System Manager - Log-files

### 7.3.6 Device LEDs

The status of the device LEDs is displayed here, analog to the device.(≡► Status displays [▶ 40]).

| ≡ | FJOA<br>EDGE | System I | Manager |               |            |          |             | ۲ |
|---|--------------|----------|---------|---------------|------------|----------|-------------|---|
|   | c6c3         | Overview | Network | Date and Time | Partitions | Logfiles | Device LEDs | - |
|   | Name         |          |         |               |            |          | Mode        |   |
|   | Search       |          |         |               |            |          | Q Search    | Q |
|   | C6C3_APP     |          |         |               |            |          | Off         |   |
|   | C6C3_BUS     |          |         |               |            |          | Off         |   |
|   | C6C3_PLC     |          |         |               |            |          | Off         |   |
|   | C6C3_SD      |          |         |               |            |          | Off         |   |
|   | C6C3_SYS     |          |         |               |            |          | OnGreen     |   |
|   | C6C3_USER    |          |         |               |            |          | Off         |   |

Fig. 32: System Manager - Device LEDs

### 7.4 Licence Manager

### 7.4.1 My licences

The currently installed licenses are displayed here. Additional licenses can be added using the "+ Add License" button.

|               | License Manager |               |                 |                        |   | <b>±</b>               |
|---------------|-----------------|---------------|-----------------|------------------------|---|------------------------|
| Meine Lizenze |                 |               |                 |                        | С | + Lizenz<br>hinzufügen |
| Lizenzname    |                 | Produktnummer |                 | Container-Seriennummer |   |                        |
|               |                 |               |                 |                        |   |                        |
|               |                 |               |                 |                        |   |                        |
|               |                 |               |                 |                        |   |                        |
|               |                 |               |                 |                        |   |                        |
|               |                 |               |                 |                        |   |                        |
|               |                 |               |                 |                        |   |                        |
|               |                 |               | No Rows To Show |                        |   |                        |
|               |                 |               |                 |                        |   |                        |
|               |                 |               |                 |                        |   |                        |
|               |                 |               |                 |                        |   |                        |
|               |                 |               |                 |                        |   |                        |
|               |                 |               |                 |                        |   |                        |

### Fig. 33: Licence Manager - My licences

### 7.5 App Manager

### 7.5.1 Installed apps

The App Manager is used to display the installed apps. The status, current version and any available updates for the respective apps are also displayed.

| EDGE App                                 | Manager                |                          |             |           |                                           |
|------------------------------------------|------------------------|--------------------------|-------------|-----------|-------------------------------------------|
| test-c3-hq-max 💶                         | evice_list.online Apps |                          |             |           |                                           |
| Installierte Apps<br>3 Installierte Apps |                        |                          | Suchen      | Q Neue Ap | ps hinzufügen 👌 Reset Änderungen anwenden |
| ame                                      | Zustand                | Version                  |             |           | Alle aktuaüsieren                         |
| cense Manager                            | In Betrieb             | 0.1.0-beta.8             |             |           | Aktuell                                   |
| DA Core                                  | In Betrieb             | 0.22.0-beta.19           | Update info |           | Aktualisieren                             |
| stem Manager                             | In Betrieb             | 0.2.0-alpha.with-api.1+3 |             |           | Aktuell                                   |
|                                          |                        |                          |             |           |                                           |
|                                          |                        |                          |             |           |                                           |

Fig. 34: App Manager - Installed apps

Г

7.5.1.1 Install apps

Click on Add new apps to open a catalog with the available apps.

| Search             | Q | Add New Apps | S Reset Apply Changes |  |
|--------------------|---|--------------|-----------------------|--|
|                    |   |              | Update All            |  |
| <u>Update info</u> |   |              | Update                |  |
|                    |   |              | Up-to-Date            |  |

Fig. 35: Open the app catalog

By clicking on Add, one or more apps can be selected for installation.Click the Finished button to confirm the selection.

### Click on Apply changes to install the app(s).

| Installed Apps 1 change pending 3 Installed Apps |         |              | Search | Q | Add New Apps | 3 Reset               | Apply Changes |   |
|--------------------------------------------------|---------|--------------|--------|---|--------------|-----------------------|---------------|---|
| Name                                             | State   | Version      |        |   |              | Update All            | ]             |   |
| License Manager                                  | Unknown | 0.1.0-beta.8 |        |   |              | <u>Remove Install</u> |               | : |

Fig. 36: Start installation of new apps

### 7.5.1.2 Delete apps

Apps are deleted in two steps:

• Mark the app(s) to be deleted.

| test-c3-hq-max Online                    | Apps       |                |             |   |                      |                    |                    |
|------------------------------------------|------------|----------------|-------------|---|----------------------|--------------------|--------------------|
| Installierte Apps<br>3 Installierte Apps |            |                | Suchen      | Q | Neue Apps hinzufügen | 👌 Reset 🛛 Är       | nderungen anwenden |
| Name                                     | Zustand    | Version        |             |   |                      | Alle aktualisieren |                    |
| License Manager                          | In Betrieb | 0.1.0-beta.8   |             |   |                      | Aktuell            | :                  |
| NOA Core                                 | In Betrieb | 0.22.0-beta.19 | Update info |   |                      | Aktualisieren      | Loschen            |

Fig. 37: Mark the app to be deleted

The number of selected apps is displayed in the button Apply changes.

#### Delete

Clicking on the button Apply changes starts the deletion.

| Q Neue Apps hinzufügen | S Reset Änderungen 1 |
|------------------------|----------------------|
|                        | Alle aktualisieren   |
|                        | <u>Nicht löschen</u> |

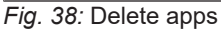

### 7.6 IIoT Cloud

With NOA Core, the C6 COMPACT 3 has an optional interface to the IIoT cloud NOA Portal from KEB. With NOA Portal, you can enable further use cases for your machines. Possible use cases:

- Condition monitoring and alarming.
- · Fleet and asset management.
- Remote maintenance via a VPN connection to the C6 COMPACT 3.

A special feature of NOA Portal is that you can individually configure your IIoT solution and only use the features that you really need for your application.

As an OEM, you have the option of providing your end customers with an instance of NOA Portal and allowing them to benefit from the features of NOA Portal.

Further information on NOA Portal can be found on the KEB website:

(⊕ https://www.keb-automation.com/products/automation-iiot-plattform)

Contact us if you are interested in NOA Portal and would like access:

(⊕ https://www.keb-automation.com/forms/contact-form-noa)

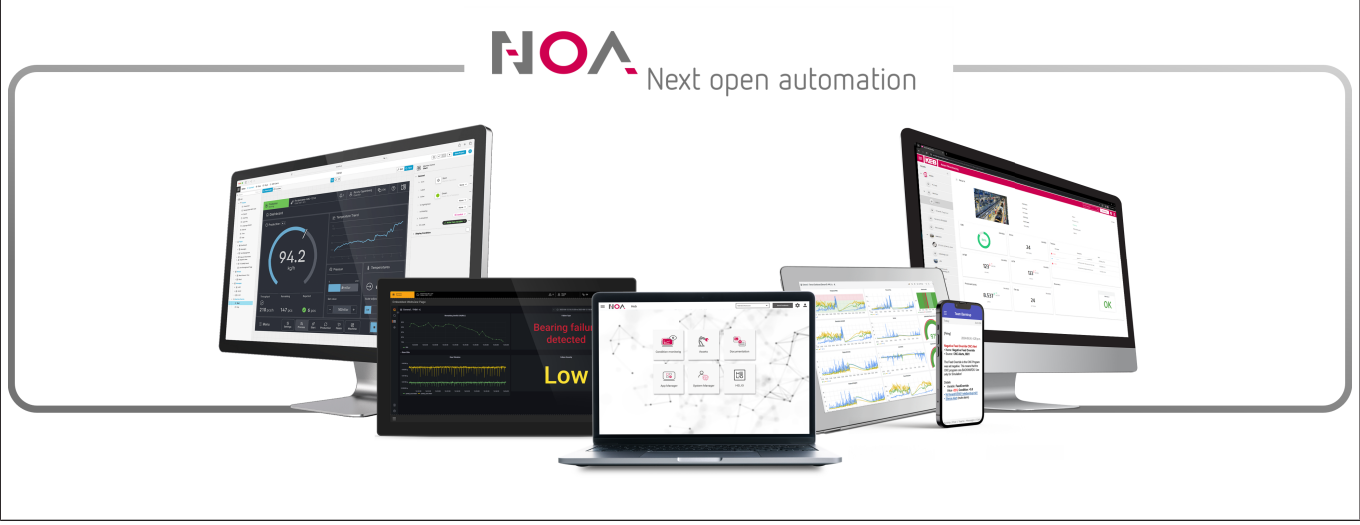

Fig. 39: NOA Portal

### 7.6.1 Device manager

### Click on the cogwheel and devices to open the device manager.

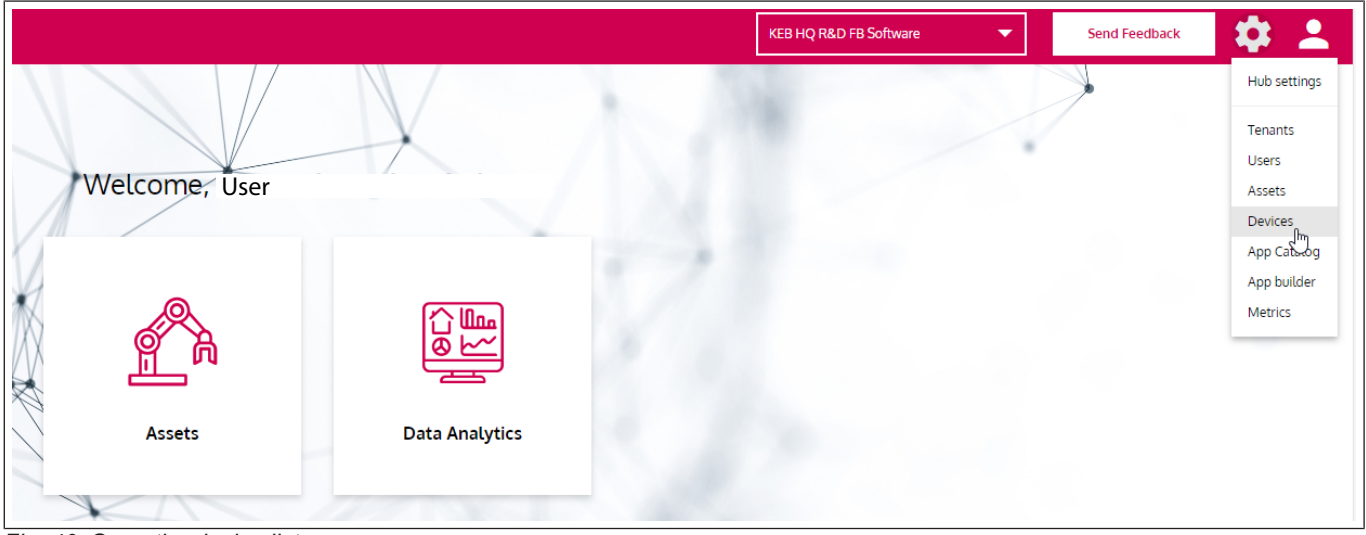

Fig. 40: Open the device list

The device manager lists all installed devices with their name, serial number and location. Clicking on a row allows the corresponding device to be managed.

| NOV                  | Device Management 🛛 |                            |   |                 |              | KEB HQ R&D FB Software | • | Send Feedback | \$     | 2 |
|----------------------|---------------------|----------------------------|---|-----------------|--------------|------------------------|---|---------------|--------|---|
| Devices              |                     |                            |   |                 |              |                        |   | + Add a       | device |   |
| Name                 |                     | Identifier (Serial number) |   | State           | Linked asser | t                      |   |               |        |   |
| Search               | Q                   | Search                     | Q | States: all 🗸 🗸 | Search       |                        |   | (             | Q      |   |
| compact3_eval_torben |                     | compact3_eval_torben       |   | Offline         |              |                        |   |               | :      |   |
| CompactC3            |                     | test-c3-hq-max             |   | Offline         |              |                        |   |               | :      |   |

Fig. 41: Device manager with all installed devices

Further options can be selected by clicking on the three dots at the end of the line.

### 7.6.1.1 General information

| General information such as the device name can be changed here. Notes about |
|------------------------------------------------------------------------------|
| the device can also be noted.                                                |

| POV Dev             | ice Management 🛛                     |                                                     | KEB HQ R&D FB Software 🗸 | Send Feedback       |
|---------------------|--------------------------------------|-----------------------------------------------------|--------------------------|---------------------|
| ces / CompactC3     |                                      |                                                     |                          |                     |
| < CompactC3 Offline | General information Transferred data | Apps                                                |                          | •                   |
| General information |                                      |                                                     |                          | Save changes        |
| Name*               | Identifier (Serial number)           | Notes                                               |                          |                     |
| CompactC3           | test-c3-hq-max                       |                                                     |                          | 1                   |
|                     |                                      |                                                     |                          |                     |
|                     |                                      |                                                     |                          |                     |
|                     |                                      |                                                     |                          |                     |
| Architecture        | Device type                          |                                                     |                          |                     |
| arm64               | cóc3                                 |                                                     |                          |                     |
|                     |                                      |                                                     |                          |                     |
|                     |                                      |                                                     |                          |                     |
| Linked asset        |                                      | Max. number of timeseries data points (in millions) |                          |                     |
|                     | Q                                    | 1                                                   |                          |                     |
|                     |                                      | Number of datapoint in timesaries database          |                          | 1 of 1 000 000 used |
|                     |                                      | Nomber of datapoint in unreseries database          |                          | ron.ooo.ooo osed    |
|                     |                                      |                                                     |                          |                     |

Fig. 42: Editing general information about the device

### 7.6.1.2 Transferred data

### 7.6.1.3 Apps

Cloud apps can be installed, removed and updated here. Operation is as in the App Manager.

| Device Managemen                      | t 0                      |                |             | KEB HQ R&D FB S | oftware 💌           | Send Feedback | \$ |
|---------------------------------------|--------------------------|----------------|-------------|-----------------|---------------------|---------------|----|
| tvices / CompactC3                    |                          |                |             |                 |                     |               |    |
| CompactC3 Offline General info        | rmation Transferred data | Apps           |             |                 |                     |               | Î  |
| Installed app packages Device pending |                          |                | Search      | Q Add new pac   | kages <u>Cancel</u> | Apply changes |    |
| ame                                   | State                    | Version        |             |                 | Upd                 | late all      |    |
| OA Core                               | Inconsistent             | 0.21.0-beta.10 | Update info |                 |                     | Update        |    |
| rstem Manager                         |                          | 0.1.1          |             |                 | Up-to               | ı-date        |    |
|                                       |                          |                |             |                 |                     |               |    |

Fig. 43: Install, remove and update apps

### 8 Maintenance, service and disposal

|                    | Electrical voltage in the vicinity of the device!                                                                                                    |
|--------------------|----------------------------------------------------------------------------------------------------|
| Δ                  | Danger to life due to electric shock !                                                                                                    |
| <u>//</u>          | ✓ This device is intended for installation in control cabinets or machines that can<br>be operated under dangerous voltages. For any work on the device   |
|                    | a) Switch off the supply voltage of the control cabinet or machine.                                                                                       |
|                    | b) Secure it against switching on.                                                                                                    |
|                    | <ul> <li>c) Wait until all drives has been stopped in order that no regenerative energy can<br/>be generated.</li> </ul>                                  |
|                    | d) Never bridge upstream protective devices. Also not for test purposes.                                                                                  |
| 8.1 Maintenance    |                                                                                                    |
|                    | The following maintenance work is to be carried out as required, but at least once a year, by authorised and trained personnel.                           |
|                    | <ul> <li>Check unit for loose screws and plugs and tighten if necessary.</li> </ul>                                                                       |
|                    | Clean dirt and dust from the devices.                                                                                                    |
|                    | <ul> <li>Checking and cleaning the ventilation inlets and outlets.</li> </ul>                                                                             |
|                    | • Examine and clean extracted air filter and cooling air filter of the control cabinet.                                                                   |
| 8.1.1 Cleaning     |                                                                                                    |
| Ū.                 | Switch off the power before any cleaning operation.                                                                                                    |
|                    | Clean the front panel of the system with a soft damp cloth.                                                                                               |
|                    | <ul> <li>Do not use cleaning agents or solvents or other objects that could attack or<br/>scratch the surface.</li> </ul>                                 |
| 8.1.2 Flash memory |                                                                                                    |
| ,                  | The internal memory of the C6 COMPACT 3 is based on an eMMC.                                                                                              |
|                    | With frequent write access, you can also use an external memory to extend the lifetime of the read-only memory.                                           |
|                    | Make regular backups so that you can access your data in the event of an error.                                                                           |
| 8.2 Service        |                                                                                                    |
|                    | In case of malfunction, unusual noises or smells inform a person in charge!                                                                               |
|                    | Unauthorized exchange, repair and modifications                                                                                                    |
|                    | Unpredictable malfunctions                                                                                                    |
|                    | <ul> <li>a) The function of the drive controller is dependent on its parameterisation. Never<br/>replace without knowledge of the application.</li> </ul> |
|                    | <ul> <li>b) Modification or repair is permitted only by KEB Automation KG authorized per-<br/>sonnel.</li> </ul>                                          |
|                    | c) Only use original manufacturer parts.                                                                                                    |
|                    | d) Infringement will annul the liability for resulting consequences.                                                                                      |
|                    | In case of failure, please contact the machine manufacturer. He can                                                                                       |
|                    | <ul> <li>supply a corresponding original device.</li> </ul>                                                                                               |
|                    | <ul> <li>supply an authorised replacement part.</li> </ul>                                                                                                |

• organise the maintenance.

Technical support and repairs

KEB offers wide-ranging, complete after-sales technical support. The staff who deal with this handle questions on the entire range of products skilfully, quickly, and efficiently.

You can phone our staff in the service department, and they will give you complete, prompt advice on how to resolve your problems.

Telephone: +49 (0) 5263 401-0

Fax: +49 (0) 5263 401-116

E-Mail: (⊕► service@keb.de)

### 8.3 Disposal

Electronic devices of KEB Automation KG are intended for professional, commercial processing (so-called B2B devices).

Manufacturers of B2B devices are obliged to take back and recycle devices manufactured after 14.08.2018. In principle, these devices may not be left at public or communal recycling or collection points.

Unless otherwise agreed between the customer and KEB or unless there is a deviating mandatory legal regulation, KEB products labelled in this way can be returned. Company and keyword for the return point can be found in the list below. Shipping costs are at the expense of the customer. The devices are then

professionally recycled and disposed of.

The entry numbers are listed country-specifically in the following table. KEB addresses can be found on our website.

| Withdrawal by              | WEEE registration no.       | Keyword                              |  |  |  |  |
|----------------------------|-----------------------------|--------------------------------------|--|--|--|--|
| Germany                    |                             |                                      |  |  |  |  |
| KEB Automation KG          | EAR: DE12653519             | Keyword: "Withdrawal WEEE"           |  |  |  |  |
| France                     |                             |                                      |  |  |  |  |
| RÉCYLUM – Recycle<br>point | ADEME: FR021806             | Mots clés "KEB DEEE"                 |  |  |  |  |
| Italy                      |                             |                                      |  |  |  |  |
| COBAT                      | AEE: (IT)<br>19030000011216 | Parola chiave "Ritiro RAEE"          |  |  |  |  |
| Austria                    |                             |                                      |  |  |  |  |
| KEB Automation GmbH        | ERA: 51976                  | Keyword: "Withdrawal WEEE"           |  |  |  |  |
| Spain                      |                             |                                      |  |  |  |  |
| KEB Automation KG          | RII-AEE: 7427               | Palabra clave "Retirada<br>RAEE"     |  |  |  |  |
| Czech republic             |                             |                                      |  |  |  |  |
| KEB Automation KG          | RETELA: 09281/20-ECZ        | Kličové slovo "Zpětný odběr<br>OEEZ" |  |  |  |  |
| Slovakia                   | ·                           |                                      |  |  |  |  |
| KEB Automation KG          | ASEKOL:<br>RV22EEZ0000421   | Kľúčové slovo: "Spätný odber<br>OEEZ |  |  |  |  |

The packaging must be sent for paper and cardboard recycling.

### 9 Certification

9.1 CE marking

### see also

■ EU Declaration of Conformity C6 COMPACT 3 [▶ 57]

### 9.1.1 EU Declaration of Conformity C6 COMPACT 3

# **EU DECLARATION** OF CONFORMITY

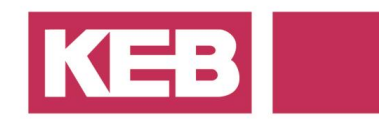

dc.eu.co.c6be.v01.en 17.12.2024

Manufacturer: KEB AUTOMATION KG Südstraße 38 32683 Barntrup – Germany

Product: **C6 COMPACT 3** yy**C6BE**x - xxxx yy = 00; xx = 0-9 or A-Z

The designated product complies with the following directives and regulations of the European Union:

#### 2014/30/EU EMC Directive

DIRECTIVE 2014/30/EU OF THE EUROPEAN PARLIAMENT AND OF THE COUNCIL of 26 February 2014 on the harmonization of the laws of the Member States relating to electromagnetic compatibility (recast)

### 2011/65/EU RoHS Directive

DIRECTIVE 2011/65/EU OF THE EUROPEAN PARLIAMENT AND OF THE COUNCIL of 8 June 2011 on the restriction of the use of certain hazardous substances in electrical and electronic equipment (recast)

Further information on compliance with these EU directives and regulations can be found in the annex, which is an integral part of this declaration of conformity. This declaration certifies conformity with the directives and regulations mentioned above, but does not constitute a guarantee of properties. The safety instructions in the supplied product documentation must be carefully observed.

This declaration of conformity is issued under the sole responsibility of the manufacturer.

Barntrup, 17.12.2024

Issued by:

M. Pall

i.V./p.p. Mario Radtke Head of Product Conformity Electronics Signiert von: Mario Radtke

i.A. Bastian Pukallus Head of Standards & Certification Signiert von: Bastian Pukallus

KEB Automation KG | Südstraße 38 | 32683 Barntrup | Germany

Page 1 of 2

# **EU DECLARATION** OF CONFORMITY

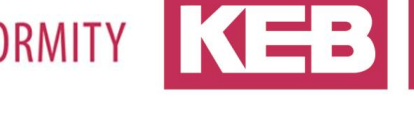

### **ANNEX 1**

The conformity of the designated product with the provisions of the directives and regulations is demonstrated by full compliance with the following standards:

| Directive or Regulation   | Harmonized standard                                                                                                    |
|---------------------------|----------------------------------------------------------------------------------------------------|
| EMC Directive 2014/30/EU  | <b>EN 61131-2:2007</b><br>Programmable controllers - Part 2: Equipment requirements and tests (clauses 8, 9, 10)                                                           |
| RoHS Directive 2011/65/EU | <b>EN IEC 63000:2018</b><br>Technical documentation for the assessment of electrical and<br>electronic products with respect to the restriction of hazardous<br>substances |

#### Informative standards considered (in parts)

| IEC 61010-1:2010<br>+COR:2011<br>+A1:2016<br>+A1:2016/COR1:2019 | Safety requirements for electrical equipment for measurement,<br>control, and laboratory use - Part 1: General requirements;<br>Amendment 1; Corrigendum 1  |
|-----------------------------------------------------------------|----------------------------------------------------------------------------------------------------|
| IEC 61010-2-201:2017                                            | Safety requirements for electrical equipment for measurement,<br>control, and laboratory use - Part 2-201: Particular requirements for<br>control equipment |
| IEC 61131-2:2017                                                | Industrial-process measurement and control - Programmable<br>controllers - Part 2: Equipment requirements and tests                                         |

KEB Automation KG | Südstraße 38 | 32683 Barntrup | Germany

Page 2 of 2

### 9.2 UK marking

In preparation

### 9.3 UL certification

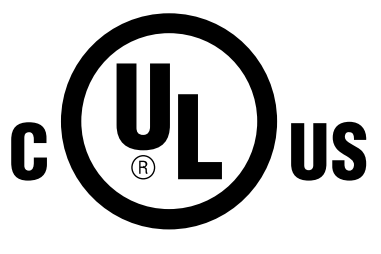

Acceptance according to UL is marked on the nameplate by the adjacent logo.

To be conform according to UL for use on the North American and Canadian Market the following additionally instructions must be observed (original text of the UL-File):

In preparation

### 10 Revision History

| Edition | Ver. | Note               | FS |
|---------|------|--------------------|----|
| -       | 00   | Prototype          | Ν  |
| 2025-01 | 01   | Pre-series version | Ν  |

FS: (J) Version contains safety-related changes; (N) Version contains changes for product improvement or troubleshooting.

### Glossary

### 2W

2-Wire; is used in the field of network technology for serial full duplex operation.

### Application

The application is the intended use of the KEB product.

### Autonegotiation

Procedure for determining the max. transmission speed.

### CAN®

Serial bus system running protocols such as CANopen, Devicenet or J1939. CAN is a registered trademark of the CAN in AUTOMATION -International Users and Manufactures Group e.V.

### COMBIVERT

Proper name for a KEB Drive Controller.

### Customer

The customer has purchased a product from KEB and integrates the KEB product into his product (customer product) or resells the KEB product (reseller).

#### eMMC

Embedded Multi Media Card consisting of flash memory and memory controller.

### EN 60068-2-27

Environmental influences - Part 2-27: Test method - Test Ea and guideline: Shock. German version VDE 0468-2-27

### EN 60068-2-6

Environmental influences - Part 2-6: Test method -Test Fc: Oscillation (sinusoidal). German version VDE 0468-2-6.

#### EN 60529

Degrees of protection provided by enclosures (IP-Code).

### EN IEC 61010-2-201

Safety requirements for electrical equipment for measurement, control, and laboratory use - Part 2: Particular requirements for control equipment. German version VDE 0411-2-201.

### EN 60715

Dimensions of low-voltage switchgear and controlgear -Standardized mounting on rails for mechanical support of electrical devices in switchgear and controlgear installations. German version VDE 0660-520.

### EN 61010-1

Safety requirements for electrical equipment for measurement, control and laboratory use - Part 1: General requirements.

### **EtherCAT®**

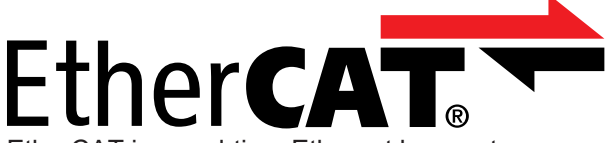

EtherCAT is a real-time Ethernet bus system. EtherCAT is a registered trademark and patented technology, licensed by Beckhoff Automation GmbH, Germany.

### Ethernet

Real-time bus system - defines protocols, plugs, types of cables

### HD 60364-4-41

Electrical installations of buildings Part 4-41 Protection for safety; Protection against electric shock. German version VDE 0100-410.

### HD 60364-5-54

Low-voltage electrical installations - Part 5-54: Selection and erection of electrical equipment -Earthing arrangements, protective conductors and protective bonding conductors. German version VDE 0100-540.

#### HMI

Human-Machine-Interface describes a visual user interface (touchscreen).

### IDE

Integrated Development Environment

### IEC 61131-2

Programmable controllers - Part 2: Equipment requirements and tests (German version DIN EN 61131-2)

### IEC 61131-3

Programmable controllers - Part 3: Programming languages (German version DIN EN 61131-3)

### NHN

Standard altitude zero; related to the established height definition in Germany (DHHN2016). The international data usually deviate from this by only a few cm to dm, so that the value is given can be taken from the regionally applicable definition.

### PELV

Safe protective extra-low voltage (earthed).

### RS485

RS-485 is an industry standard according to EIA-485 for a physical interface for asynchronous, serial data transmission.

### RTC

Real Time Clock

### SELV

Safe extra-low voltage (unearthed).

### UPS

Uninterruptible power supply for bridging power failures or to bring the device into a defined state.

Index KEB

### Index

| M                |    |
|------------------|----|
| Maintenance work | 54 |
| Р                |    |
| Packaging        | 55 |
| R                |    |
| Return point     | 55 |
| U                |    |
| UL               | 59 |

### Notes

| <br> |
|------|
| <br> |
| <br> |
| <br> |
| <br> |
|      |
| <br> |
| <br> |
| <br> |
| <br> |
|      |
| <br> |
| <br> |
| <br> |
|      |
|      |
|      |
|      |
|      |
|      |
|      |
|      |
|      |

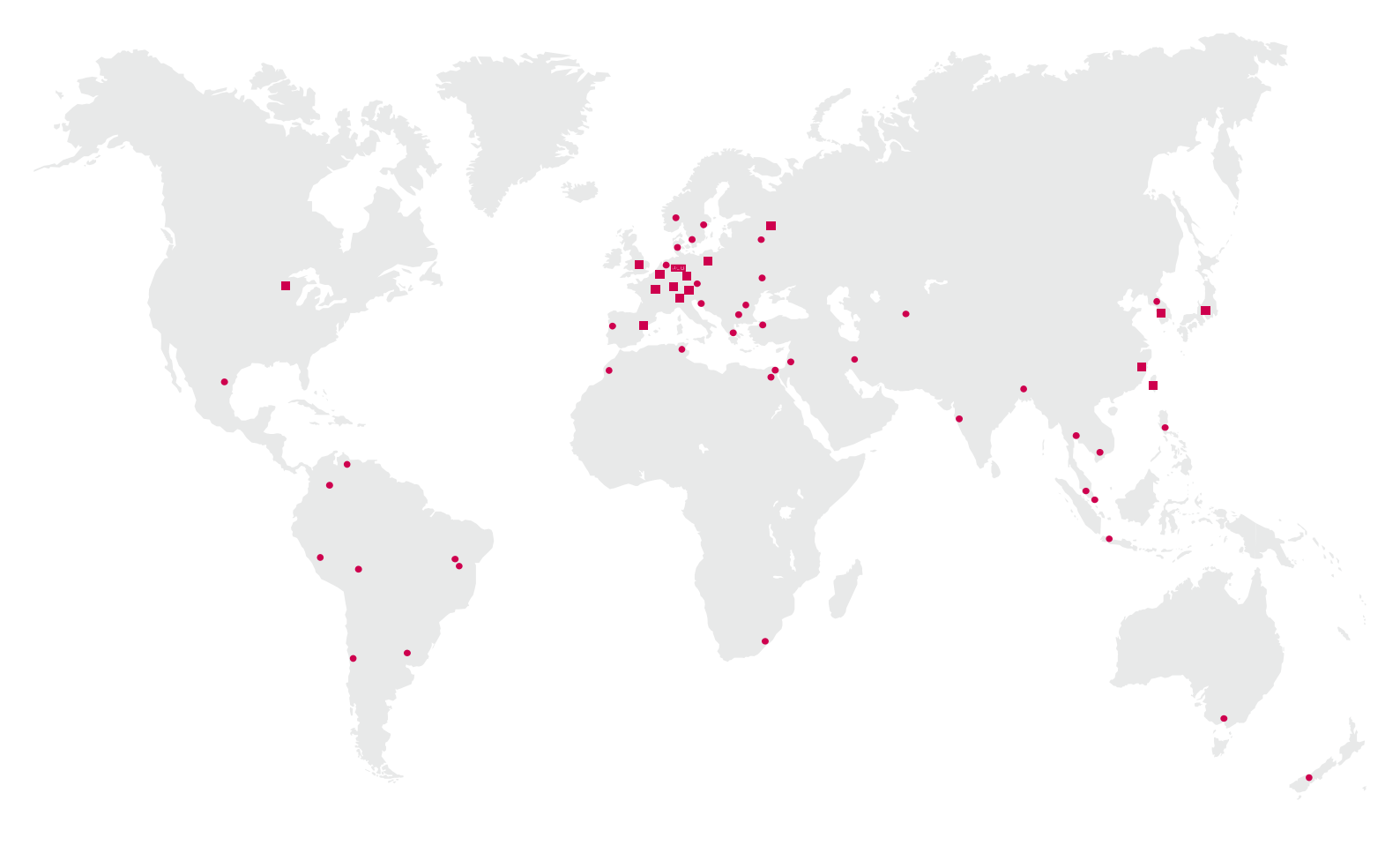

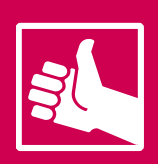

MORE KEB PARTNERS WORLDWIDE: www.keb-automation.com/contact

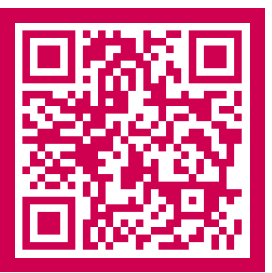

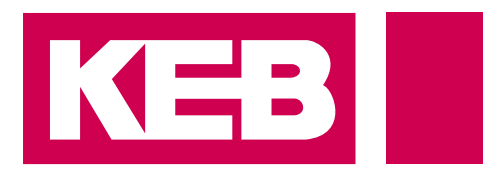

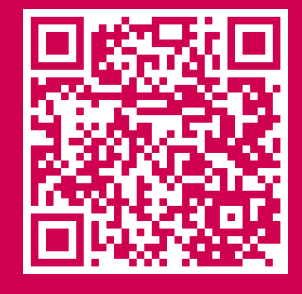

# Automation with Drive www.keb-automation.com

KEB Automation KG • Suedstraße 38 • D-32683 Barntrup • Tel: +49 5263 401-0 • E-Mail: info@keb.de